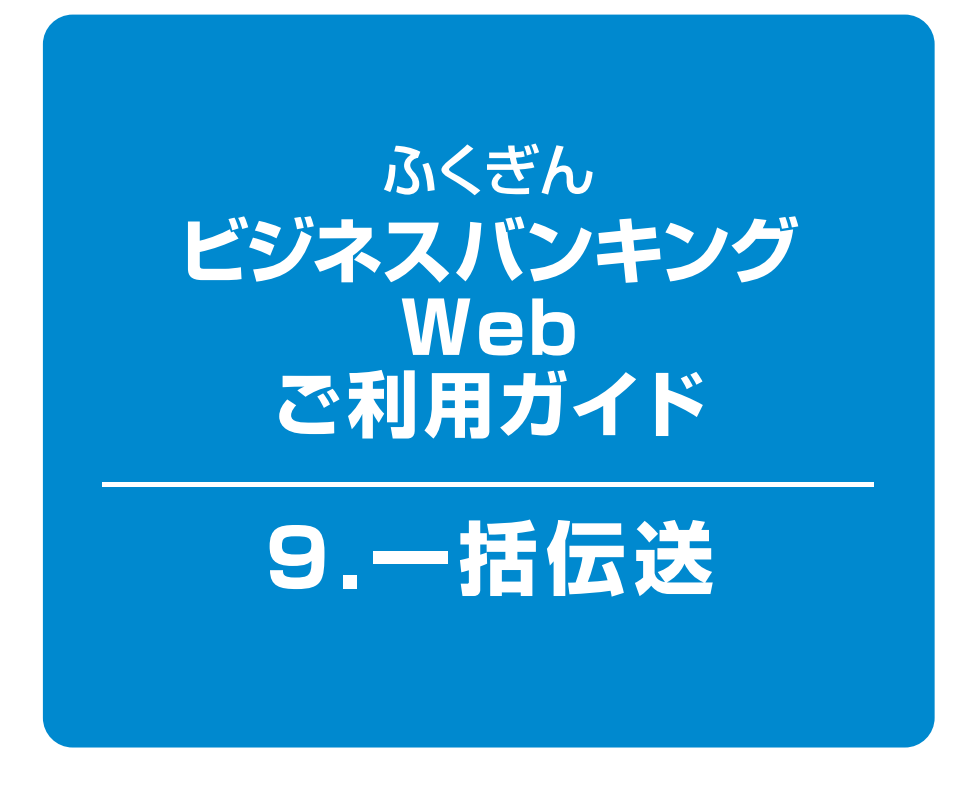

### 目次-

| データ作成[新規作成]                                           |
|-------------------------------------------------------|
| [総合振込から振込振替への切替] <b>7</b> ペーシ                         |
| [給与·賞与振込から総合振込への切替] … <b>9</b> ペーシ                    |
| [過去の取引データからの作成] <b>10</b> ペーシ                         |
| [ファイル受付] <b>12</b> ペーシ                                |
| 取引情報・振替結果の照会 14ペーシ                                    |
| ◎取引状況照会·受付状況照会 ························ <b>14</b> ペーシ |
| ◎振替結果照会 16ペーシ                                         |
| 承認待ちデータの引戻し 17ペーシ                                     |

# 9.一括伝送

振込・請求・納付データを一括して作成し、福岡銀行に伝送することができます。データ作成後の承認操作については「10.承認(PO4~05)」をご覧ください。承認時限「1.ご利用にあたって(PO3)」までに 承認操作を終える必要がありますのでご注意ください。

また、振込先・請求先・納付先登録等の事前準備については「7.振込振替・一括伝送の共通機能(PO1~04)」をご覧ください。

※データ作成時の入力操作を軽減するためにも、あらかじめ登録されることをお勧めします。

・作成権限を持たないユーザの方は、依頼データの作成を行うことはできません。

- ・依頼データを作成したユーザ(「依頼者」といいます)と別に、依頼データの承認権限者(「承認者」といいます)を設定 することができます。
- ・承認権限を持つユーザの方が振込データを作成する場合は、承認者として自分自身を選択し、振込データの作成完了後、 振込データの承認を行うことができます。

### データ作成 [新規作成]

総合振込、給与・賞与振込では、取引毎に振込先口座情報および日付、金額を指定し、代表口座から複数の振込を 一括で行うことができます。口座振替、ワイドネット、Qネットでは、口座情報および日付、金額を指定した取引先 より代金を回収し、ご指定の口座に入金を行うことができます。

### 手順1 業務を選択

| 業務選択       | BSSK00                                                                                  |
|------------|-----------------------------------------------------------------------------------------|
|            |                                                                                         |
| 11 総合振込    | プラ史内時限は「飲必須足口の約書業日10:00」までとなります。                                                        |
| ∷ 給与·賞与振込  | データ受付時限は、振込先に他行を含む場合「振込指定日の3営業日前1<br>6:00」、<br>振込先が当行のみの場合「振込指定日の前営業日16:00」までとなり<br>ます。 |
| ** 口座振替    | データ受付時限は「振替指定日の3営業日前16:00」までとなりま<br>す。                                                  |
| ₩ Qネット代金回収 | データ受付時限は「振警指定日の5営業日前16:00」までとなりま<br>す。                                                  |
| ■ ワイドネット   | データ受付時限は「振替指定日の8営業日前16:00」までとなりま<br>す。                                                  |
| II 地方税納付   | データ受付時限は「納付指定日の5営業日前の16:00」までとなりま<br>オ                                                  |

「一括伝送」メニューをクリックしてください。業務選択画面が表示されますので、ご希望の取引のボタンをクリックしてください。

ここでは「総合振込」の場合をご説明します。

総合振込

### 手順2 作業内容を選択

| <b>総合振込 》 作業内容選択</b> BSGF001                                                                | 作業内容選択画面が表示されますので、「振込<br>データの新規作成」ボタンをクリックしてくださ |
|---------------------------------------------------------------------------------------------|-------------------------------------------------|
| ⑧ 取引の開始 ※振込日・金額を面面上で入力する場合はこちらから操作します。                                                      | しい。                                             |
|                                                                                             | └└振込データの新規作成                                    |
| また、ここから 切留済み の取りも特利用できます。                                                                   | ※作成できる振込(請求·納付)先は、1回当たり最大                       |
| <ul> <li>● 振込先の管理</li> </ul>                                                                | 500件となります。                                      |
| #込先の管理 振込先の管理 振込先の管理 振込先の管理 (前端ができます。<br>また、電器振込先の情報をファイルに出力、外部で作成した振込先ファイ<br>ルを取込むことができます。 |                                                 |

#### ◆その他メニュー

| ボタン名                       | 作業内容                                                                                                    | 参照ページ                     |
|----------------------------|----------------------------------------------------------------------------------------------------|---------------------------|
| 作成中振込(請求/納付)<br>データの修正・削除  | 作成途中の取引やエラーとなった取引を修正、削除できます。ただし、一時保存したりエラーになったデータを編集できるのは、そのデータを作成した依頼者のみとなります。また、総合振込の場合は、ここから振込振替へ切替えができます。給与・賞与振込の場合は総合振込へ切替えができます。 | P07~9                     |
| 過去の振込(請求/納付)<br>データからの作成   | 過去の取引を再利用して、取引を開始できます。また、ここから " 切替済み "<br>の取引も再利用できます。                                                                                 | P10~11                    |
| 振込(請求/納付)<br>ファイルによる新規作成   | 会計ソフト等を用いて作成されたファイルを、振込(請求 / 納付)データとし<br>て登録することができます。(ファイル受付)<br>※ファイル受付では先方負担手数料が差引かれません。                                            | P12~13                    |
| 作成中振込(請求/納付)<br>ファイルの再送・削除 | 作成途中やエラーまたは承認者による差戻しとなった振込(請求 / 納付)ファ<br>イルを再送、削除できます。<br>また、総合振込の場合はここから振込振替への切替ができます。給与・賞与振<br>込の場合は総合振込への切替ができます。                   | _                         |
| 振込(請求/納付)<br>データの状況照会      | 過去に行った取引の状況を照会できます。                                                                                                    | P14~16                    |
| 承認待ちデータの引戻し                | 最終承認者の承認が完了するまでの間、承認待ちデータの依頼者による引戻し<br>(取り下げ)ができます。また一次承認者による引戻しも可能です(自動的に依<br>頼者へ差戻しされます。)なお、引戻しを行った取引は、修正して再度承認を依<br>頼できます。          | P17                       |
| 振込(請求/納付)<br>先の管理          | 振込 (請求 / 納付) 先の新規登録や、登録振込先の変更、削除ができます。<br>また、登録振込先の情報をファイルに出力できます。                                                                     | 7.振込振替·一括伝送の<br>共通機能(PO2) |
| 振替結果照会                     | ロ座振替・ワイドネット・Q ネットの場合、振替結果を照会できます。また、<br>振替結果のファイル取得もできます。                                                                              | P17                       |

### 手順3 振込元情報を入力

| <ul> <li>振込元情報を</li> </ul>                          | 入力 ■振込先口座指定方法を選択                                 | ■ 振込先口座を選択 ■ 3  | 支払金額を入力 🖩 内容確認 | <ul> <li>確定</li> </ul>            | 振込元情報入                       |
|-----------------------------------------------------|--------------------------------------------------|-----------------|----------------|-----------------------------------|------------------------------|
| 以下の項目を入力の上<br>振込指定日として入力1<br>※は必須入力項目です             | 、「次へ」ボタンを押してください。<br>できる日を確認したい場合は、「カレンダーを表<br>。 | 示」ボタンを押してください。  |                |                                   | 定日」(任意で<br>座を選択し、 <b>「</b> ) |
| 取引情報                                                |                                                  |                 |                | -                                 |                              |
| 取引種別                                                | 総合推込                                             |                 |                | 1                                 | しい。                          |
| <b>振込指定日米</b>                                       | 2014/02/05 CYYYYM                                | MDD) [カレンダーを表示] |                |                                   |                              |
| 取引名                                                 |                                                  | 《全角10文字以内[半角可]  | )              |                                   |                              |
|                                                     |                                                  |                 | 並びM#: [        | 支店名 ▼ 昇順▼ 三再表示<br>□ 代表口座を最上位に固定する | 4 振込指定日                      |
| 選択                                                  | 支括名                                              | 料目              | 口座番号           | 口座大モ                              |                              |
| <ul> <li>博参支店</li> </ul>                            | (200)                                            | 普通              | 1234567        | 代表口座                              | ━━ 文払凵坐─覧                    |
| <ul> <li>         委託者情報<br/>委託者コード      </li> </ul> | 1234567890<br>(j))123175/>275/                   |                 | 《半典40文字以内》     | ]                                 |                              |
| 4 戻 る 次                                             | < ^ >                                            |                 |                |                                   | <u>次へ</u>                    |
| THU S                                               |                                                  | ドクシュキークロ        | ししたまてし         |                                   |                              |

振込元情報入力画面が表示されます。「振込指 定日」(任意で「取引名」)を入力のうえ、支払口 座を選択し、「次へ」ボタンをクリックしてください。

## [口座振替・ワイドネット・Qネットの場合]

入金先情報入力画面が表示されます。「引落指定日」(任意で 「取引名」)を入力。

#### [地方税納付の場合]

納付元情報入力画面が表示されます。「納付月(指定日)」をご 確認ください。また、任意で「取 引名」を入力。

·「カレンダーを表示」ボタンをクリックすると、振込指定日を設定することができます。

・取引名が未入力の場合、「〇月〇日作成分」が設定されま す。(〇月〇日は当日の日付です。)

### 手順4 振込先口座指定方法を選択

| 総合振込 》 振込先口座指定方法選択         BSGF003                                                                          | 振込先口座指定方法選択画面が表示されます。                                                      |
|----------------------------------------------------------------------------------------------------|----------------------------------------------------------------------------|
| <ul> <li>         振込元情報を入力 » 振込先口座指定方法を選択 » 振込先口座を選択 » 支払金額を入力 » 内容確認         <ul> <li></li></ul></li></ul> | 振込先一覧豆球済の振込先の場合は、「総合振<br>込先口座一覧から選択」<br>ボタンをクリックし、手                        |
| 振込先口處の指定方法を選択してください。                                                                                        | 順5-1へお進みください。<br>はじめての振込先の場合は、 <b>「新規に振込先口</b>                             |
|                                                                                                    | <b>座を入力」</b> ボタンをクリックし、 <b>手順5-2</b> へお進<br>みください。<br>総合振込の金額ファイルの取込を行う場合は |
| 新規に振込先口座を指定する           ** 新規に振込先口座を入力         新規に振込先を指定できます。                                               | 「総合振込金額ファイルの取込」ボタンをクリックし、手順5-3へお進みください。                                    |
| ・         ・         ・                                                                                       | 総合振込先口座一覧から選択                                                              |
| ● 他業務の登録振込先口座から選択する           :: 振込振替先口座一覧から選択           振込振替先口座一覧から選択   振込振替先一覧から第込先を選択できます。               |                                                                            |
| 4 戻 る                                                                                                    |                                                                            |

#### その他の指定方法

| ボタン名             | 作業内容                                                                                                    |
|------------------|----------------------------------------------------------------------------------------------------|
| グループ一覧から選択       | 振込先グループ一覧からグループを選択できます。選択されたグループに所属する全口座<br>を振込先として指定します。                                                               |
| 振込振替先口座一覧から選択    | 振込振替先一覧から振込先を選択できます。                                                                                                    |
| 給与・賞与振込先口座一覧から選択 | 給与・賞与振込先一覧から振込先を選択できます。                                                                                                 |
| 給与・賞与振込金額ファイルの取込 | 給与・賞与振込の金額ファイルにより、振込先と金額を指定できます。コード情報(社員<br>番号)と金額を記述したCSV形式(各項目をカンマ「,」で区切ったテキストデータ)<br>の金額ファイルをアップロードすることで、明細の作成ができます。 |

### 手順5-1 振込先口座を選択(登録振込先口座選択)

| 11.84                                                   |                                         |                          |             | 並び順:    | 金融税関コード                       | 三 具順                |         |
|---------------------------------------------------------|-----------------------------------------|--------------------------|-------------|---------|-------------------------------|---------------------|---------|
|                                                         |                                         |                          |             | 全15件    | 1~~~                          | ジ苗の表示件数: 50件        | ■ 再表示   |
| 遂沢                                                      | 登錄名<br>受取人名                             | 金融標開名<br>支店名             | #8          | 口座番号    | EDI情報/ 顧客コード                  | 手数料                 | 律作      |
|                                                         | (株)FFG(保険<br>かエフエフシーホラン                 | 福岡銀行(0177)<br>天神町支店(211) | 11日         | 7654321 | 翻客1:<br>翻客2:                  | 当方負担                | 34 MB 🔻 |
|                                                         | ふくぎん たろう<br>フクキン 知り                     | 福岡銀行(0177)<br>本店宮業部(100) | <b>2</b> 18 | 1111111 | 胡客1:11111111<br>胡客2:999999999 | 先方負担<br>〈指定金額 800円〉 | 3# 80 ¥ |
|                                                         | FFG商店(枠)<br>エフエフシニーショウテンの               | 福岡銀行(0177)<br>赤坂門支居(210) | 普通          | 0001111 | 朝春1:<br>朝春2:                  | 先方負担<br>(登録:漢み金額)   | 詳細 🔻    |
|                                                         | 観和三郎<br>シンク サフロウ                        | 缆和銀行(0181)<br>相浦支店(011)  | 普通          | 0000111 | 朝客1:-<br>朝客2:-                | 当方負担                | 詳細 🔻    |
| <ul> <li>先を注<br/>登録:</li> <li>登録:</li> <li>戻</li> </ul> | 自知する際、「登録支払金<br>支払金額を使用しない<br>支払金額を使用する | 鐘」さゴビーして使用するかを灌納         | してください。     |         |                               |                     |         |

登録振込先口座選択画面が表示されます。登録 振込先一覧から振込先をチェックし、「次へ」ボ タンをクリックして、手順6へお進みください。

- ・総合振込の振込データ作成では、先方負担手数料が登録 されている場合は、入力された支払金額から振込手数料 相当額が自動的に差し引かれます。先方負担手数料は、 マスターユーザまたは管理者ユーザが先方負担手数料情 報を登録後にご利用ください。先方負担手数料の登録方 法については「3. 設定・管理(P05~06)」をご参照 ください。
- ・複数の振込先口座を選択した場合は、一括で振込を行うこ とができます。
- 「経過期間中」と表示されている振込先口座は、金融機関 または支店が将来的に廃止または異動されます。「店舗な し」と表示されている振込先口座は、金融機関または支 店が既に廃止または異動されています。
- ・振込先を追加する際、登録されている支払金額をコピー して使用する場合は、「登録支払金額を使用する」を選 択してください。納付先を追加する際、登録されている 給与税納付件数、給与税納付金額をコピーして使用する 場合は、「登録納付件数、金額を使用する」を選択して ください。

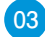

## 手順5-2 振込先口座を選択(新規振込先口座入力)

| 総合振込 》新規振行                                                              | 込先口座入力 BSGP                                                    | 新規振込先口座入力画面が表示されます。振込       |
|-------------------------------------------------------------------------|----------------------------------------------------------------|-----------------------------|
| <ul> <li>振込元情報を入力 m 振込</li> </ul>                                       | ▶ 大口座指定方法を選択 ■ 振込先口座を選択 ■ 支払金額を入力 ■ 内容確認 ■ 確定                  | た情報·振込先登録を入力し、「次へ」ボタンをク     |
| 振込先を入力の上、「次へ」ボタンを持<br>金融機関名に有効な金融機関を指定<br>※は必須入力項目です。                   | R.てください。<br>しなかった場合は、支店名供摘は自動で表示されません。                         | リックして、 <b>手順6</b> へお進みください。 |
| ◎ 振込先情報                                                                 |                                                                |                             |
| 全融機關名業                                                                  | 福间进行(0177) (文字志今次による人力)                                        |                             |
| 支店名 <mark>※</mark>                                                      | 赤坂門支店(218)<br>(文字ボタンによる人力)                                     |                             |
| 科目 口座番号×                                                                | 当座 888888 (半角数于7桁以内)                                           |                             |
| 受取人名※                                                                   | 17179~9>20 《半角30文字以内》                                          | ━━━━ 振込先情報                  |
| 登録名                                                                     | (金角30文字以内[半角可])                                                |                             |
| EDI情報/顧客コード                                                             | C EDI価値     (半角20文平以内)     使 顧客コード1/2     /      (半角数手10桁以内)   |                             |
| 支払金額                                                                    | 円(半鳥数平10桁以内)                                                   |                             |
| 手鼓羽                                                                     |                                                                |                             |
|                                                                         |                                                                |                             |
| ● 振込先登録<br>上記で入力した描込先を描込先一知<br>※「次へ」ボタンを押した時点で、振込<br>※「支払金額」」に登録支払金額」とし | に登録する場合は、「福込売に登録する」をチェックしてください。<br>- 先一覧として登録されます。<br>て登録されます。 |                             |
| 描込先登録                                                                   | ▶ 福込泡に登録する                                                     |                             |
| 所属グループ<br>(描込先登録のみ)                                                     | □ 01 00 8/2.1<br>□ 02 256 8/2.1<br>□ 03 3/8/2.1                |                             |
| 【 戻 る                                                                   |                                                                | 次へ                          |

|                | 入力項                                                           |                                            | 入力内容                                                                                                    |  |  |  |
|----------------|---------------------------------------------------------------|--------------------------------------------|----------------------------------------------------------------------------------------------------|--|--|--|
|                | 金融機関名                                                         |                                            | ·「文字ボタンによる入力」ボタンをクリックすると、文字ボタンで金融機関を検索することができます。                                                                                |  |  |  |
|                | 支店名                                                           |                                            | ・「 <b>文字ボタンによる入力」</b> ボタンをクリックすると、文字ボタンで支店を検索することができます。                                                                         |  |  |  |
|                | 科目                                                            |                                            | ・科目を選択してください。                                                                                                    |  |  |  |
|                | 口座番号                                                          |                                            | ・半角数字 7 桁以内で入力してください。                                                                                                    |  |  |  |
| 版込             | 受取人名(預                                                        | 金者名)                                       | ・半角 30 文字以内で入力してください。                                                                                                    |  |  |  |
| 誦              | 登録名                                                           |                                            | ・任意に設定可能な項目です。全角30文字以内[半角(60文字)可]で入力してください。                                                                                     |  |  |  |
| 晴求)<br>生       | <ul> <li>         ※ 総合振込の EDI情報/<br/>場合 顧客コード     </li> </ul> |                                            | EDI 情報は半角 20 文字以内で入力してください。<br>顧客コード 1 / 2 は半角数字 10 桁以内で入力してください。                                                               |  |  |  |
| 九情報            | 給与 · 賞与<br>振込の場合                                              | 社員番号/<br>所属コード                             | ・半角数字 10 桁以内で入力してください。                                                                                                    |  |  |  |
|                | 口座振替の<br>場合                                                   | 顧客番号                                       | ・半角 20 文字以内で入力してください。                                                                                                    |  |  |  |
|                | 支払金額(引落金額)                                                    |                                            | ・半角数字 10 桁以内で入力してください。                                                                                                    |  |  |  |
| 手数料            |                                                               |                                            | <ul> <li>・「当方負担」「先方負担(登録済み金額)」「先方負担(指定金額)」のいずれかから選択してください。</li> <li>・「先方負担(指定金額)」は半角数字4桁以内で入力してください。</li> </ul>                 |  |  |  |
|                | 市区町村コード                                                       |                                            | ・半角数字 6 桁で入力してください。                                                                                                    |  |  |  |
|                | 市区町村名                                                         |                                            | ・半角 15 文字以内で入力してください。                                                                                                    |  |  |  |
| 登録名            |                                                               |                                            | ・任意に設定可能な項目です。全角30文字以内[半角(60文字)可]で入力してください。                                                                                     |  |  |  |
| 納              | 納 指定番号                                                        |                                            | ・半角 15 文字以内で入力してください。                                                                                                    |  |  |  |
| 付先             | 付 異動                                                          |                                            | ・「あり」または「なし」を選択してください。                                                                                                    |  |  |  |
| 情報             | 作<br>報 給与税                                                    |                                            | <ul> <li>「給与税納付件数」は半角数字5 桁以内で入力してください。</li> <li>「給与税納付金額」は半角数字9 桁以内で入力してください。</li> </ul>                                        |  |  |  |
|                | 退職税                                                           |                                            | ・「人員」は半角数字 3 桁以内で入力してください。<br>・「支払金額」は半角数字 10 桁以内で入力してください。<br>・「市区町村民税」は半角数字 9 桁以内で入力してください。<br>・「都道府県民税」は半角数字 9 桁以内で入力してください。 |  |  |  |
| 納振<br>付込<br>先請 | 振込(請求/約                                                       | 内付)先登録                                     | <ul> <li>・今後も振込(請求/納付)先として利用する場合は、「振込(請求/納付)先に登録する」をチェックしてください。登録された先には今回入力した金額が登録されます。</li> </ul>                              |  |  |  |
| 登录             | 所属グループ                                                        | 所属グループ ・グループを指定する場合は、所属グループをリストから選択してください。 |                                                                                                    |  |  |  |

### **手順5-3 振込先口座を選択(総合振込金額ファイルの取込)**

| 振込元情報を入力                 | □ » 振込先口座指定方法を選択 » 振込先口座を選択 » 支払金額を入力 » 内容確認    |
|--------------------------|-------------------------------------------------|
| ₩ 確定                     |                                                 |
| 顧ファイルを指定の上<br>は必須入力項目です。 | 、「次へ」ボタンを押してください。                               |
| ファイル名業                   | ファイルを選択 ファイル未満択                                 |
| ファイル形式                   | <ul> <li>カンマ区切り</li> <li>タブ区切り</li> </ul>       |
| <b>计最</b> 方法             | <ul> <li>● 追加のみ</li> <li>○ 全明細を削除し追加</li> </ul> |
|                          |                                                 |

- 金額ファイル選択画面が表示されます。 ファイル名を入力の上、ファイル形式、登録 方法を選択し、「次へ」ボタンをクリックして ください。
- 「参照」ボタンをクリックすると、ファイル選択ダイ アログからファイル名を設定することができます。
   ファイル名には、「.exe」ファイル等の実行可能ファイル形式のファイルを指定しないでください。
- ・「全明細を削除し追加」を選択すると、全ての振 込金額情報を入れ替えることができます。
- ・「追加のみ」を選択すると、未入力の振込金額情 報を追加することができます。
- 2 金額ファイル内容確認画面が表示されますので、内容を確認のうえ、「次へ」ボタンをクリックしてください。
- ・金額ファイルにエラーが存在する場合は、エラー メッセージが表示されます。エラー明細を取り除き 正常明細のみ取り込む場合は、「正常分のみ追加」 ボタンをクリックしてください。

### 手順6 支払金額を入力

| に払金額を入力の上<br>《「確定面面へ」ボタ<br>にた、支払金額が未<br>毎込先を追加する場<br>&は必須入力項目で | 、「確定面面へ」ボタン・<br>ンを押した時点で、作成<br>入力または0円の明細。<br>合は、「振込先の違加」<br>?す。 | を押してく<br>気中の取り<br>は削除され<br>ボタンを打                                                                                | ださい。<br>目が保存され<br>れます。<br>押してください | 来す。<br>。           |                        |                                                                                                    |                                       |
|----------------------------------------------------------------|------------------------------------------------------------------|----------------------------------------------------------------------------------------------------|-----------------------------------|--------------------|------------------------|----------------------------------------------------------------------------------------------------|---------------------------------------|
| ) 振込先一覧                                                        |                                                                  |                                                                                                    |                                   | <b>#</b> 32        | 順: 【全硅税間コード            | <ul> <li>昇順</li> <li>1ページ毎の表示件数: 50件</li> </ul>                                                             |                                       |
| 登錄名<br>受取人名                                                    | 金融機關名<br>支店名                                                     | 科目                                                                                                    | 口度番号                              | 全2件<br>EDI情報/顧客コード | 支払金額(円)<br>(半角数宇10桁以内) | 手数料(円)米<br>(半角数半4桁以内)                                                                                       | 練作                                    |
| 林)FFG保険<br>Dエフエフシ <sup>ィー</sup> ボウン                            | 福岡銀行(0177)<br>天神町支店(211)                                         | 普通                                                                                                    | 7654321                           | 積審1:-<br>積審2:-     | [100.000]              | <ul> <li>○ 当方負担</li> <li>○ 先方負担(登排済み金額)</li> <li>○ 先方負担(指定金額)</li> <li>□ □</li> </ul>                       | ● ● ● ● ● ● ● ● ● ● ● ● ● ● ● ● ● ● ● |
| FG商店(林)<br>フェフジーシヨウヲン切                                         | 福岡銀行(0177)<br>赤坂門支店(210)                                         | 普通                                                                                                    | 1111111                           | 讀書1:10000<br>讀書2:- | 200.000                | <ul> <li>C 当方負担</li> <li>C 先方負担(金排深み金額)</li> <li>C 先方負担(金排深み金額)</li> <li>C 先方負担(指定金額)</li> <li>L</li> </ul> | <b>削除▼</b><br>修正▼                     |
| 振込先の追加・                                                        | 1007                                                             | Ларияние и пределание и пределание и пределание и пределание и пределание и пределание и пределание и пределани | 保存                                | 確定面面へ▶             |                        |                                                                                                    |                                       |

支払金額入力画面が表示されます。「支払金額」 「手数料」を入力し、「次へ」ボタンをクリックして ください。

#### [口座振替・ワイドネット・Qネットの場合]

引落金額入力画面が表示されます。「引落金額」を入 力。

#### [地方税納付の場合]

納付金額入力画面が表示されます。給与税情報・退職 税情報を入力。

- ・振込先一覧から明細の「修正」ボタンをクリックすると、明細を修正することができます。また、「削除」ボタンをクリックすると、該当の明細を削除することができます。
- ・「振込(請求 / 納付)先の追加」ボタンをクリックすると、手順4に戻り、振込(請求 / 納付)先を追加することができます。
- ·「クリア」ボタンをクリックすると、入力項目を未入力状態に更新することができます。
- ・「一時保存」ボタンをクリックすると、作成途中のデータを保存し、後でデータ作成を再開することができます。保存 されたデータの有効期限は、最終操作日より70日です。

| 手順                                                                                                    | [7                                                | 内                             | 容                   | 隺認                 |          |                    |          |             |                                                           |
|----------------------------------------------------------------------------------------------------|---------------------------------------------------|-------------------------------|---------------------|--------------------|----------|--------------------|----------|-------------|-----------------------------------------------------------|
|                                                                                                    |                                                   |                               |                     |                    |          |                    |          |             |                                                           |
| 総合振込 》                                                                                                    | 內容確認[                                             | 画面入力]                         |                     |                    |          |                    |          | BSGF014     | 内容確認[画面人力]画面か表示されます。  承                                   |
| <ul> <li>振込元情報を</li> </ul>                                                                                                    | 入力 🖬 振込先日                                         | 口座指定方法                        | 装選択■                | 振込先口座を選択 ■ 支       | 人金額を入力   | り = 内容確認 = 確       | 定        | Ð           | 認者」を選択し、「確定」ボタンをクリックしてく                                   |
| 以下の内容で取引き編<br>承認者を確認の上、「#<br>確定してそのまま承認<br>※承認者にご自身を遠                                                                                                    | 間定します。<br>毎回1ボタンを押して<br>泡行う場合は、「曜日<br>【祝した場合は、「曜日 | ください。<br>記して承認へ」ポ<br>記してそのまます | ロンを押してく<br>別記を行うことが | ださい。<br>ふできます。     |          |                    |          |             | ださい。                                                      |
| IN 511546                                                                                                    |                                                   |                               |                     |                    |          |                    |          |             |                                                           |
| 取引ID                                                                                                    |                                                   | 140129000000                  | 0111                |                    |          |                    |          |             |                                                           |
| 取引種別                                                                                                    |                                                   | 総合極込                          |                     |                    |          |                    |          |             | 情報修止画面にて、取引・振込元 (人金先/納付元)                                 |
| 振込指定日                                                                                                    |                                                   | 2014年02月05                    | 8                   |                    |          |                    |          |             | 情報を修正することができます。                                           |
| 取引名                                                                                                    |                                                   | 01月29日作馬                      | 载分                  |                    |          |                    |          |             |                                                           |
| ◎ 振込元情報                                                                                                    |                                                   |                               |                     |                    |          |                    |          |             | 「明細の修正」バタンをクリック9ると、又払い「洛/ 衲<br>付)金額入力面面にて、明細を修正することができます。 |
| 支払口座                                                                                                    |                                                   | 傳参支店(200)                     | ) 普通 12345          | 67 代表口座            |          |                    |          |             |                                                           |
| 委託者コード                                                                                                    |                                                   | 1234567890                    |                     |                    |          |                    |          |             | - 予認有べのメッセーンとして、仕息で「コメント」                                 |
| 委託者名                                                                                                    |                                                   | かエフエフシーショウ                    | 9*                  |                    |          |                    |          |             | を人力することができます。                                             |
| ▲ 取引·振込元                                                                                                    | 情報の修正                                             |                               |                     |                    |          |                    |          |             | - 「一時保存」ボタンをクリックすると、作成してい<br>るデータを一時的に保存することができます。        |
| <ul> <li>An and a set of a set of a</li></ul> |                                                   |                               |                     |                    |          |                    |          |             | ・「確定」ボタンをクリックすると、未承認取引データ                                 |
| 件数                                                                                                    |                                                   |                               |                     |                    |          | 214                |          |             | として承認法をとたります。確定体の承認法をデー                                   |
| 支払金額合計                                                                                                    |                                                   |                               |                     |                    |          | 300.000円           |          |             | こして手心行うこみりより。)唯た後の手心行う)                                   |
| 失方負担手数封                                                                                                    | *승타                                               |                               |                     |                    |          | 105円               |          |             | タを修止する場合は、引戻しの処理か必要です。 デー                                 |
| 振入余額合計                                                                                                    |                                                   |                               |                     |                    |          | 299.895円           |          |             | タの引戻し方法については「P17」をご覧ください。                                 |
| 振入手数料合款                                                                                                    | t                                                 |                               |                     |                    |          | 210円               |          |             | 「確定」、て承認へ」ボタンをクロックすると 承認                                  |
|                                                                                                    |                                                   |                               |                     |                    |          | 1ページ番の表示           | ·件数: 50件 | ■ 再表示       | 権限のあるユーザが、自身を承認者として設定し                                    |
| <b>登録</b> 名                                                                                                    | 全計規則                                              | 8.                            |                     | 全2件                | 支扩会籍     | 先大負担手動員            | 振送会播     | 推动手動對       | た場合に、続けて振込(請求 / 納付)データの承                                  |
| 受取人名                                                                                                    | 支店名                                               | * **                          | 口座書号                | EDI情報/顧客コード        | (PD      | (円)                | (PD      | (PD)        | 認を行うことができます                                               |
| がエフエフシーホウン                                                                                                    | 福间银行(0177)<br>天神町支店(211                           | ) 普通                          | 7654321             | 朝各1:-<br>翻客2:-     | 100,000  | 0                  | 100,000  | 105         |                                                           |
| FFG時店(株)<br>1717ジーショウテンの                                                                                                    | 福岡銀行(0177)<br>赤坂門支店(218                           | )<br>() 普通                    | 111111              | 朝客1:10000<br>顧客2:- | 200,000  | 105                | 199,895  | 105         |                                                           |
| _ 明細の修正                                                                                                    |                                                   |                               |                     |                    |          |                    |          |             | ホタンをシリッショると、振込し情報修正画面にと、<br>  給与・賞与の各振込に切替えることができます。      |
| ◎ 承認者情報                                                                                                    |                                                   |                               |                     |                    |          |                    |          |             | ・「印刷」 ボタンをクリックすると、 印刷用 PDF ファ                             |
| 承認者                                                                                                    |                                                   | 福銀 太郎                         | 12                  |                    |          |                    |          |             | イルが表示されます。                                                |
| 100                                                                                                    |                                                   |                               |                     |                    | 金角120立字L | 三<br>三<br>(内[半角町]) |          |             | · · · · · · · · · · · · · · · · · · ·                     |
| ※「承認者」欄には、別<br>※「確定」したデータを8                                                                                                    | 8月線を承認できるが<br>限行に送信するには                           | 承認者が表示され<br>1、承認者の承認          | hます。<br>2が必要です。     | 「確定」だけでは、銀行にデー     | タが送信されま  | せんのでご注意ください。       |          |             |                                                           |
|                                                                                                    | 確定)                                               | 10207780                      |                     |                    |          |                    |          | ## <b>0</b> | 確定                                                        |

### 手順8 確定

| 総合振込)                                          | 》確定結果[画]                 | 面入力]     |            |                    |          |                |             | BSG F015      |
|------------------------------------------------|--------------------------|----------|------------|--------------------|----------|----------------|-------------|---------------|
| 振込元情報を                                         | 入力 🗉 振込先口座               | 指定方法     | 去を選択■      | 長込先口座を選択 ■ 支       | 払金額を入力   | »内容確認 » 補3     | È           |               |
| 下の取引き確定しま                                      | した。                      |          |            |                    |          |                |             |               |
| 取引情報                                           |                          |          |            |                    |          |                |             |               |
| BE GIID                                        | 140                      | 12900000 | 0111       |                    |          |                |             |               |
| 取引種別                                           | 48.4                     | 描込       |            |                    |          |                |             |               |
| 服込費定日                                          | 201                      | 4年02月05  | 8          |                    |          |                |             |               |
| 取引名                                            | 01.                      | 月29日作り   | £9         |                    |          |                |             |               |
| 振込元情報                                          |                          |          |            |                    |          |                |             |               |
| 支払口度                                           | 18.5                     | 支店(200   | ) 普通 12345 | 67 代表口座            |          |                |             |               |
| 委託者コード                                         | 123                      | 4567890  |            |                    |          |                |             |               |
| 委託者名                                           | t)r:                     | 1179-939 | 9*         |                    |          |                |             |               |
| 振达明細内容<br>#勒                                   |                          |          |            |                    |          | 2(4            |             |               |
| 件奴                                             |                          |          |            |                    |          | 214            |             |               |
| 2.511 (# 0 # 1 # 1 # 1 # 1 # 1 # 1 # 1 # 1 # 1 |                          |          |            |                    |          | 10500          |             |               |
| 元 <b>万只世于</b> 政利日<br>年31 会話会話                  | ar                       |          |            |                    |          | 200 905        |             |               |
|                                                |                          |          |            |                    |          | 200.000        |             |               |
|                                                |                          |          |            |                    |          | 1ページ毎の表示       | 件数: 50件     | ■ ■ 再表示       |
|                                                |                          |          | -          | 全2件                |          |                |             |               |
| 豐聯名<br>受取人名                                    | 金融機關名<br>支店名             | 料目       | 口座番号       | EDI情報/顧客コード        | 支払金額 (円) | 先方員担手数料<br>(円) | 推达全部<br>(円) | 推送手数料<br>(PD) |
| は)FFG保険<br>)エフエフシ <sup>ュー</sup> ネクン            | 福岡銀行(0177)<br>天神町支店(211) | 普通       | 7654321    | 積害1:-<br>積害2:-     | 100,000  | 0              | 100,000     | 10            |
| FG商店(株)<br>7179~93992の                         | 福岡銀行(0177)<br>赤坂門支店(218) | 言道       | 111111     | 積客1:10000<br>積客2:- | 200,000  | 105            | 199,895     | 10            |
| 》承認者情報                                         |                          |          |            |                    |          |                |             |               |
| 承認者                                            | 72.8                     | 1 太郎     |            |                    |          |                |             |               |
| 承認期限日                                          | 201                      | 4年02月04  | 8          |                    |          |                |             |               |
| =x21                                           | -                        |          |            |                    |          |                |             |               |
|                                                |                          |          |            |                    |          |                |             |               |
| Lotte-Ste                                      | 1 materia-               | 1-0      |            |                    |          |                |             | m ei A        |
|                                                | 1和百家达入_                  | 1        |            |                    |          |                |             | H1 10 C       |

確定結果[画面入力]画面が表示されますので、 確定結果をご確認ください。

- ・ご依頼の内容は、作業内容選択画面の「振込デー タの状況照会」ボタンから確認することができま す。(P14~16)
- ・確定依頼されたデータは、最終操作日より 70 日 を過ぎると有効期限切れとなります。
- ・「印刷」ボタンをクリックすると、印刷用 PDF ファ イルが表示されます。

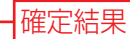

### データ作成 [総合振込から振込振替への切替]

作成中の取引について振込振替への切替ができます。

### 手順1 作成中取引を選択

| 作成 | 中取引一覧       |      |             |                              |      |             |        |
|----|-------------|------|-------------|------------------------------|------|-------------|--------|
| 選択 | 排作期限        | 取引状態 | 全播込費定日      | 3件<br>取引ID<br>取引名            | 合計件数 | 合計全額<br>(円) | 建作     |
| с  | 2014年02月10日 | 保存中  | 2013年12月02日 | 131203000001858<br>11月23日作成分 | 1 (4 | 1.000.000   | 削除▼    |
| e  | 2014年02月18日 | 保存中  | 2013年12月25日 | 131210000000408<br>12月10日作成分 | 2f4  | 20.000      | M IR 🔻 |
| c  | 2014年03月17日 | 保存中  | 2014年01月20日 | 131203000000325              | 414  | 1.900.000   | M IR 🔻 |

総合振込メニューで「作成中振込データの修 正・削除」ボタンをクリックすると、作成中取引選 択画面が表示されます。

作成中取引一覧から対象の取引を選択し、「振 込振替へ切替」ボタンをクリックしてください。

| 作成中取引一覧 | 汽      |
|---------|--------|
| 振込振替へ切替 | -<br>- |

### 手順2 切替対象を選択

| 計画の取得確認的な上にないまでの少考期のではない。<br>なお、販売酸かっの切り着気は10月までとなります。     対象取引かられ<br>タンをクリック       ● の引用     2014 #02 月16日<br>第2月10日<br>13121000000400<br>取得数     2014 #02 月16日<br>第2日<br>0019年12 月15日       ● 変形機数     2014 #02 月16日<br>13121000000400     2010 #12 月15日<br>(月10日)       ● 変形機数     2019 #12 月15日<br>2010年17 月15日     2010 #12 月15日<br>(月10日)       ● 変形条     全機構築 (日本学 広報編/「日本学 広報編/「日本学 広報編/「日本学 広報編/「日本学 広報編/「日本学 正式     2010 #12 月15日       ● 変形条     全機構築 (日本学 広報編/「日本学 広報編/「日本学 広報編/「日本学 正式     10.000     0       ● プロコン プロン 水解す其最(2017)     登場     2111111     豊富: -     10.000     0       ● プロコン プロン 水解す其最(2017)     登場     2111111     豊富: -     10.000     0     0       ● 水記名竹像     ●     ●     ●     ●     ●     ●     ●       ● 水記名竹像     ■     ●     ●     ●     ●     ●     ●                                                                                                    | 総合              | 振込》切                     | 替対象選択                                           |         |         |                |             |                |             | BSGF021      | 切替対象選択画  |
|----------------------------------------------------------------------------------------------------|-----------------|--------------------------|-------------------------------------------------|---------|---------|----------------|-------------|----------------|-------------|--------------|----------|
| ● 取引摘報     2014年02月1日     第日     第日 <td< th=""><th>月齢の取引<br/>すあ、振込打</th><th> を選択の上、「次~<br/>振替への切り替え </th><th><ul><li>」ボタンを押してくださし<br/>は10件までとなります。</li></ul></th><th>۹,</th><th></th><th></th><th></th><th></th><th></th><th></th><th>対象取引から切</th></td<>                                                                                                    | 月齢の取引<br>すあ、振込打 | を選択の上、「次~<br>振替への切り替え    | <ul><li>」ボタンを押してくださし<br/>は10件までとなります。</li></ul> | ۹,      |         |                |             |                |             |              | 対象取引から切  |
| 隆行期間     2014年02月18日       隆行期間     2014年02月18日       隆行版目     月日中       取引援部     日3121000000400       取引援部     2019年12月25日       型校     愛慕名     登録名     登録名     登録名     登録名     10月1日日       文化第二     文化第二     文化第二     第二     10,000     62       ア     0157777     第三日日     第二     10,000     62     文引祭 取引       ア     小田     第二     10,000     62     5348     52       ア     小田     第二     10,000     62     5348     52       ア     小田     第二     10,000     62     5348     52       ア     小田     第二     10,000     62     5348     52       ア     小田     第二     10,000     62     5348     52                                                                                                    | 取引1             | 情報                       |                                                 |         |         |                |             |                |             |              | タンをクリックし |
| 電信数     信仰中       電信数     132100000000       電信数     日本       電信数     日本       電信数     日本       空信数     日本       空信数     日本       空信入名     空信数       空信入名     空信数       空信入名     空信数       空信入名     空信数       学     U110*7*7     電信数       F     U110*7*7     電信数       F     U110*7*7     電信数       F     U110*7*7     電信数       F     U110*7*7     電信数       O     18.000     0     18.000       F     U110*7*7     電信数       F     U110*7*7     電信数       F     U110*7*7     電信数       F     U110*7*7     電信数       F     U110*7*7     電信数       F     U110*7*7     電信数       F     U110*7*7     U110*1*1*1       M     U110*7*7*7     U110*1*1*1       M     U110*7*7*7     U110*1*1*1*1*1*1*1*1*1*1*1*1*1*1*1*1*1*1                                                                                                    | 律作期降            | t .                      | 2014年02                                         | 月18日    |         |                |             |                |             |              |          |
| Real D     Real D     Rea D     Rea D     Real D     Real D     Real D     Real  | 取引状態            | 1                        | 保存中                                             |         |         |                |             |                |             |              |          |
| RA(後)     E (日本)     E (日本)     E (日 | 取引ID            |                          | 13121000                                        | 0000408 |         |                |             |                |             |              |          |
| 事業支援         2013年12月25日         202月         RC 第11月25日         RC 第11月25日         RC #11月25日         RC #11月25日         RC #11111         RE #11111         RE #111111         RE #111111         RE #111111         RE #1111111         RE #1111111         RE #1111111                                                                                                    | 取引種別            | 1                        | 総合描込                                            |         |         |                |             |                |             |              |          |
| 安徽名         全融细胞的<br>安徽名         全融细胞的<br>安徽名         年間         口度最多         CD148篇/ 如第二F         文 私 全御         先为食 新年物計<br>(FP)         協力 全御         協力 全御         協力 全御           P         0011F7-0077         310170*-0479         310170*-0479         310170*-0479         310170*-0479         310170*-0479         310170*-0479         310170*-0479         310170*-0479         310170*-0479         310170*-0479         310170*-0479         310170*-0479         310170*-0479         310170*-0479         310170*-0479         310170*-0479         310170*-0479         310170*-0479         310170*-0479         310170*-0479         310170*-0479         310170*-0479         310170*-0479         310170*-0479         310170*-0479         310170*-0479         310170*-0479         310170*-0479         310170*-0479         310170*-0479         310170*-0479         310170*-0479         310170*-0479         310170*-0479         310170*-0479         310170*-0479         310170*-0479         310170*-0479         310170*-0479         310170*-0479         310170*-0479         310170*-0479         310170*-0479         310170*-0479         310170*-0479         310170*-0479         310170*-0479         310170*-0479         310170*-0479         310170*-0479         310170*-0479         310170*-0479         310170*-0479         310170*-0479         310170*-0479         310170*-0479         3101                                                                                                    | 振込指定            | B                        | 2013年12                                         | 月25日    |         |                |             | HV/801         | 11 124      |              |          |
| 運転         型販品         空酸晶         支油         日         日度         日         日度         日         日 <th>_</th> <th></th> <th></th> <th></th> <th></th> <th>全2件</th> <th></th> <th></th> <th></th> <th></th> <th>-</th>                                                                                                    | _               |                          |                                                 |         |         | 全2件            |             |                |             |              | -        |
| 度         (1)         (1)         (1)         (1)         (1)         (1)         (1)         (1)         (1)         (1)         (1)         (1)         (1)         (1)         (1)         (1)         (1)         (1)         (1)         (1)         (1)         (1)         (1)         (1)         (1)         (1)         (1)         (1)         (1)         (1)         (1)         (1)         (1)         (1)         (1)         (1)         (1)         (1)         (1)         (1)         (1)         (1)         (1)         (1)         (1)         (1)         (1)         (1)         (1)         (1)         (1)         (1)         (1)         (1)         (1)         (1)         (1)         (1)         (1)         (1)         (1)         (1)         (1)         (1)         (1)         (1)         (1)         (1)         (1)         (1)         (1)         (1)         (1)         (1)         (1)         (1)         (1)         (1)         (1)         (1)         (1)         (1)         (1)         (1)         (1)         (1)         (1)         (1)         (1)         (1)         (1)         (1)         (1)         (1)         (1)         (1)                                                                                                    | 選択              | 登録名<br>受取人名              | 金融機關名<br>支店名                                    | 料目      | 口座番号    | EDI情報/顧客コード    | 支払金額<br>(円) | 先方負担手数料<br>(円) | 施込金額<br>(円) | 振込手数料<br>(円) |          |
| R     R    | R               | (株)FFG電子<br>カ)エフエフジーデンシ  | 福岡銀行(0177)<br>天神町支店(211)                        | 普通      | 2111111 | 顧客1:-<br>顧客2:- | 10,000      | 0              | 10,000      | 62           | 计各取己     |
| → 応認者情報<br><u>承認者</u><br>■10-1                                                                                                    | R               | (有)FFG海運<br>1)1717ジーか(ウン | 福岡銀行(0177)<br>花畑支店(634)                         | 香通      | 0001111 | 顧客1:-<br>顧客2:- | 10,000      | 52             | 9,948       | 52           | 刘家和51    |
| 本型名 福朗 大郎                                                                                                    | ) 水認4           | 皆情報                      |                                                 |         |         |                |             |                |             |              |          |
| multile and the second second s                                                                                                    | 承認者             |                          | 福銀 太郎                                           | 5       |         |                |             |                |             |              |          |
| TYN                                                                                                    | 1/24            |                          | -                                               |         |         |                |             |                |             |              |          |
|                                                                                                    | ◆ 戻 る           | 次へ                       | <u>۲</u>                                        |         |         |                |             |                |             |              | ── 次へ    |
| (夏る) 次へ) 次へ                                                                                                    |                 |                          |                                                 |         |         |                |             |                |             |              |          |

切替対象選択画面が表示されます。 対象取引から切替する取引を選択し、**「次へ」**ボ タンをクリックしてください。

### 手順3 切替確認

| <ul> <li>総合振送</li> <li>重この取引き</li> <li>以下の内容を確認</li> </ul>                               | かけ替確認     「振込振替へ切り     の」」、「振込振替へ切り     の」」、「振込振替へ切り | 「替えます<br><sup>新」ボタンを持</sup>                  | • [BZ BW3<br>してください。 | 11212]         |             |                |             | BSGF022      | 切替確認画面が表示されますので、切替内容を<br>ご確認のうえ、「振込振替へ切替」<br>ボタンをクリ<br>ックしてください。 |
|------------------------------------------------------------------------------------------|------------------------------------------------------|----------------------------------------------|----------------------|----------------|-------------|----------------|-------------|--------------|------------------------------------------------------------------|
| <ul> <li>・ 取引情報<br/>操作期限<br/>取引状態<br/>取引初<br/>取引新<br/>取引<br/>取引<br/>取引<br/>和別</li> </ul> |                                                      | 2014年02月<br>保存中<br>131210000<br>総合播込<br>2012 | ]188<br>000408       | \$28           |             |                |             |              | 「振込振替承認機能」をご利用の場合は手順<br>4-1にお進みください。<br>「振込振替承認機能」をご利用でない場合は手    |
| 登錄名<br>受取人名                                                                              | 金融標開名<br>支店名                                         | #8                                           | 口座番号                 | EDI情報/顧客コード    | 支払金額<br>(円) | 先方負担手数料<br>(円) | 振込金額<br>(円) | 振込手数料<br>(円) | 順4-2にお進みください。                                                    |
| (株)FFG電子<br>カ)エフエフジーデンシ                                                                  | 福岡銀行(0177)<br>天神町支店(211)                             | 普通                                           | 2111111              | 積各1:-<br>積客2:- | 10.000      | 0              | 10.000      | 52           |                                                                  |
| (有)FFG海運<br>1)1717ゲーか(ウン                                                                 | 福岡銀行(0177)<br>花畑支店(634)                              | 普通                                           | 0001111              | 積容1:<br>積容2:-  | 10.000      | 52             | 9,948       | 52           |                                                                  |
| <ul> <li>承認者情報</li> <li>承認者</li> <li>スント</li> </ul>                                      |                                                      | 福禄 太郎<br>-                                   |                      |                |             |                |             |              |                                                                  |
| ◆ 戻 る                                                                                    | 振込振替へ切替                                              | ·)—                                          |                      |                |             |                |             |              | 振込振替へ切替                                                          |

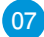

手順4-1 内容確認

| 振込振替                                                  | 》内容確認                                                |                         |                        |              |                      |                   | BFKF024                  | 内容確認回面の表示されます。  承認者」を選                             |
|-------------------------------------------------------|------------------------------------------------------|-------------------------|------------------------|--------------|----------------------|-------------------|--------------------------|----------------------------------------------------|
| 支払口座を選                                                | 银 表达先口座                                              | 記定方法を                   | 選択 ■ 振込                | 先口座を選択■3     | 私金額を入力  内容           | <b>(22 = 4</b> )定 | D                        | し、「確定」ボタンをクリックして、P06手順8                            |
| 総合振込から                                                | 切り替えました。                                             | [BZBW3                  | 01201]                 |              |                      |                   |                          | お進みください。                                           |
| 1下の内容で取引を制<br>2回者を確認の上、「1<br>1定してそのまま承認<br>1承認者にご自身を遠 | 冒定します。<br>確定」ボタンを押してくだ<br>活行う場合は、「確定し<br>著択した場合は、確定し | さい。<br>て承認へ」ポ<br>てそのまます | タンを押してくだ<br>142を行うことが1 | さい。<br>?きます。 |                      |                   |                          | ・承認者へのメッセージとして、任意で「コメント                            |
| 9 取引情報                                                |                                                      |                         |                        |              |                      |                   |                          | を入力することができます。                                      |
| 取引種別                                                  | 18                                                   | 込振響                     | 20                     |              |                      |                   |                          |                                                    |
| 振込雲定日<br>取引名                                          | 20                                                   | 14 年02 月05<br>1月29日作月   | 日<br>\$分               |              |                      |                   |                          | 「「「「「「「「「」」「「」」「」」「」」でフラフラッのこ、 収<br>信却ため正することができます |
|                                                       | _                                                    |                         |                        |              |                      |                   |                          |                                                    |
| ◆ 取引情報の例                                              | <b>新正</b>                                            | -                       |                        |              |                      |                   | COURSE OF                | $_{-}$ · <b>  支払口座の修止」</b> ホタンをクリックすると、支           |
| 受取人名                                                  | 支店名                                                  | #8                      | 口座番号                   | 支払金額(円)      | 先方員担手数料(円)           | 振込金額(円)           | /振込族賴人名                  | - 口座を修止することができます。                                  |
| 株)FFG電子<br>1)I7I7ジーデンシ                                | 福岡銀行(0177)<br>天神町支店(211)                             | 香油                      | 7654321                | 150.000      | 0                    | 150,000           | ) 振込依頼人名:<br>かエフエフシーショウシ | ·「明細の修正」ボタンをクリックすると、支払金                            |
| 有)FFG海運<br>JIJIJジーかりン                                 | 福岡銀行(0177)<br>赤坂門支店(218)                             | 普通                      | 1111111                | 200,000      | 105                  | 199.895           | 5 振込依頼人名:<br>かエフエフジーショウシ | 入力画面にて、明細を修正することができます。                             |
| 👲 明細の修正                                               | 1                                                    |                         |                        |              |                      |                   |                          | ・承認権限のあるユーザで、自身を承認者として                             |
|                                                       |                                                      |                         |                        |              |                      |                   |                          | 定した場合 「確定して承認へ」ボタンをクロル                             |
| 永認者情報                                                 |                                                      |                         | _                      |              |                      |                   |                          |                                                    |
| 車型者                                                   |                                                      | 線 花子                    | -                      |              |                      |                   |                          | 9句と、私けて孤広ノータの承認を1」うことか                             |
| 1000                                                  |                                                      |                         |                        |              |                      | -                 |                          |                                                    |
| 17.77.177.07.000.000.00                               | 1                                                    |                         |                        |              | 《全角120文字以内[半角        | ন])               |                          | ・ <b>  印刷」</b> ボタンをクリックすると、 印刷用 PDF フ              |
| 「確定」したデータを                                            | 銀行に送信するには、)                                          | 利用者の承認                  | 12.7。                  | 産定」だけでは、銀行に  | データが送信されませんので        | ご注意ください。          |                          | イルが表示されます。                                         |
| 「ID・パスワード方式                                           | いのお客補は、都度指<br>のお客組は、都度指                              | 定方式の当日                  | 日の振込振動は<br>振込振動のた用     | ご利用いただけません   | -<br>編集はご前面 (ただ)ナドサム |                   |                          |                                                    |
| 描込予約の依頼の<br>引落しできなかった                                 | 場合は、前宮葉日まで<br>場合は、当該振込依頼                             | に描述資金を<br>動は取消され、       | ご入金ください。<br>たものとして取り   | 扱います。        |                      |                   |                          |                                                    |
| 引張してきない事 ・残高不足                                        | 694                                                  |                         |                        |              |                      |                   |                          | └──承認者                                             |
| ・口座振動による                                              | 引聞し、手形の決演が                                           | <b>美先される</b> 場          | <b>含 など</b>            |              |                      |                   |                          |                                                    |
|                                                       |                                                      |                         |                        |              |                      |                   | m m D                    | 確定                                                 |
|                                                       | EVELO CARBONN P                                      |                         |                        |              |                      |                   | 10 M. C.                 | μe λε                                              |

### 手順4-2 内容確認

| 振込振替     支払口座を                                                               | 》内容確認<br>選択 = 振込先口<br>壊行します。<br>増証番号を入力の上、<br>そす。 | <u>−</u><br>■<br>指定方法<br>「 次へ」ポタン | を選択 = 振<br>を擁してください | 込先□座を選択■      | 支払金額を入力 ■ <b>内容</b> | <mark>確認</mark> ■ 取引実行                          | 8FKF012<br>■ 完了 【       | 内容確認画面が表示されます。取引内容を<br>確認のうえ、「支払暗証番号」を入力し、「次<br>へ」ボタンをクリックしてください。                        |
|------------------------------------------------------------------------------|---------------------------------------------------|-----------------------------------|---------------------|---------------|---------------------|-------------------------------------------------|-------------------------|------------------------------------------------------------------------------------------|
| ⑧ 取引情報                                                                       |                                                   |                                   |                     |               |                     |                                                 |                         | 2 実行確認画面が表示されます。「ワンタイム                                                                   |
| 取引種別<br>塩込指定日<br>取引名<br>全 取引情報の<br>7675-<br>振込金額合計                           | 修正                                                | 据込据智<br>2014年01 序<br>12月10日作      | 81日                 |               | 1                   | <del>————————————————————————————————————</del> |                         | パスワード」「確認暗証番号」を入力し「実<br>行」ボタンをクリックしてください。<br>・「印刷」ボタンをクリックすると、印刷用 PDF ファ<br>- イルが表示されます。 |
| 登錄名<br>受戰人名                                                                  | 金融權関名<br>支店名                                      | #0                                | 口座番号                | 支払金額(円)       | 先方負担手数料(円)          | 振送金額(円)                                         | EDI情報<br>/描込依赖人名        |                                                                                          |
| (株)FFG電子<br>カ)エフエフジーデンシ                                                      | 福岡銀行(0177)<br>天神町支店(211)                          | 普通                                | 2111111             | 10,000        | 0                   | 10,000                                          | 振込依赖人名:<br>加17179~93991 |                                                                                          |
| (有)FFG海運<br>1)I7I7ジーカイウン                                                     | 福岡銀行(0177)<br>花畑支店(634)                           | 普通                                | 0001111             | 10.000        | 52                  | 9,948                                           | 振込依赖人名:<br>加17179~9399° |                                                                                          |
| <ul> <li>● 明細の修正</li> <li>● 認証情報</li> <li>支払端証書号(6</li> <li>次へ▶ -</li> </ul> | :<br>石) ×                                         |                                   | •••                 | ソフトウェアキーボードを描 | 3                   |                                                 |                         | ★ 支払暗証番号                                                                                 |

#### ◆振込振替の受付時間

| 当 | 日 | 扱 | い | 平日 8:00~15:00                                             |
|---|---|---|---|-----------------------------------------------------------|
| 予 | 約 | 扱 | い | 平日 8:00~21:00、土日祝日 8:00~21:00<br>(翌営業日以降7営業日先までの予約が可能です。) |

※受付時限を過ぎますと、翌営業日以降のお取扱いになりますのでご注意ください。 「振込振替承認機能」利用ありの場合は、上記の時間までに承認を終える必要があります。

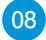

### データ作成 [給与・賞与振込から総合振込への切替]

給与(賞与)振込の作成中のデータを総合振込へ切り替えることが可能です。(総合振込の振込手数料が必要となります。)なお、操作する利用者に総合振込の依頼権限が必要となります。

### 手順1 作成中取引を選択

| 作成 | 中取引一覧       |      |             |      |                              |      |             |        |
|----|-------------|------|-------------|------|------------------------------|------|-------------|--------|
|    |             |      |             | 全2件  |                              |      |             |        |
| R  | 律作期限        | 取引状態 | 振込者定日       | 取引種別 | 取引ID<br>取引名                  | 合計件数 | 合計金額<br>(円) | 10.01  |
| 5  | 2014年02月18日 | 修荐中  | 2013年12月25日 | 給募獲込 | 131210000000418<br>12月10日作成分 | 219  | 20.000      | M 18 🔻 |
|    | 2014年04月09日 | 保存中  | 2014年02月05日 | 給与描込 | 140129000000234              | 5/4  | 880,000     | HR -   |

給与·賞与振込メニューから「作成中振込データ の修正・削除」ボタンをクリックすると作成中取 引選択画面が表示されます。 作成中取引一覧から対象の取引を選択し、「総 合振込へ切替」ボタンをクリックしてください。

| 作成 | 中取引- | 一覧 |
|----|------|----|
| 総合 | 振込へな | 刀替 |

手順2 切替確認

| ↓給与・賞与振込              | 》切替確認                      |                |                                                                                                    |      | BKSF017 | 切替確認画面が表示されます。                  |
|-----------------------|----------------------------|----------------|----------------------------------------------------------------------------------------------------|------|---------|---------------------------------|
| 以下の取引を総合<br>なお、総合振込では | 振込へ切り替えます。<br>は手数料が必要となります | ので、ご注意くだる      | ອັບາ,[BZBW321212]                                                                                                    |      |         | 切替内容をご確認のうえ、 <b>「総合振込へ切替」</b> ボ |
| 以下の内容を確認の上、「総合        | 含描込へ 切替」ボタンを押してくださし        | 1 <sub>0</sub> |                                                                                                    |      |         | タンをクリックしてください。                  |
| ◎ 取引情報                |                            |                |                                                                                                    |      |         |                                 |
| 操作期限                  | 2014年04月09日                |                |                                                                                                    |      |         |                                 |
| 取引ID                  | 140129000000234            |                |                                                                                                    |      |         |                                 |
| 取引状態                  | 保存中                        |                |                                                                                                    |      |         |                                 |
| 取引種別                  | 給与權込                       |                |                                                                                                    |      |         | —— 切麸内容                         |
| 福銀 花子<br>フウキツ ハナコ     | 博多支店(200)                  | 香油             | 222222                                                                                                    | -    | 180.000 |                                 |
| 親和 太郎<br>シン7 909      | 親和銀行(0181)<br>本店営業部(001)   | 普通             | 7654321                                                                                                    | 1111 | 200,000 |                                 |
| ● 承認者情報               |                            |                |                                                                                                    |      |         |                                 |
| 承認者                   | 福根 太郎                      |                |                                                                                                    |      |         |                                 |
| -asOF                 | -                          |                |                                                                                                    |      |         |                                 |
| 4 戻る 総合振う             | 这个切替 >                     |                |                                                                                                    |      |         | 総合振込へ切替                         |
|                       |                            |                | ・ 読合指込へ切り替確認               ・ 以下の取らに総合指込へ切り替えます。             なる、総合指込へ切り増えます。             なる、総合指込へ切り増えます。             なる、総合指込へ切り増えます。             なる、総合指込へ切り増えます。             なる、総合指し、1000円              なん             とられたいのり音を増加の上、「注意化応・             なん             なん | ・    |         |                                 |

09

### 手順3 内容確認

| 振込元情報を入力                                                                                                    | 5 ■ 振込先口座指定方                                                                                                    | 法を選択■振                               | 込先口座を選択      | 支払金額を入力                   | » 内容確認 » 確定                              |               |
|----------------------------------------------------------------------------------------------------|----------------------------------------------------------------------------------------------------|--------------------------------------|--------------|---------------------------|------------------------------------------|---------------|
| 120.00000214480                                                                                                    |                                                                                                    |                                      |              |                           |                                          |               |
| 承認者を確認の上、「確定」                                                                                                    | よ 9 。<br>ボタンを押してください。                                                                                                    |                                      |              |                           |                                          |               |
| 確定してそのまま承認を行<br>※承認者にご自身を選択し                                                                                                    | う場合は、「確定して承認へ」<br>た場合は、確定してそのまま                                                                                                    | ボタンを押してくだ<br>承認を行うことが                | さい。<br>できます。 |                           |                                          |               |
|                                                                                                    |                                                                                                    |                                      |              |                           |                                          |               |
| <ul> <li>III 2 LAB AR</li> </ul>                                                                                                    |                                                                                                    |                                      |              |                           |                                          |               |
| AF NI C 18                                                                                                    |                                                                                                    |                                      |              |                           |                                          |               |
| ◆ 明細の修正                                                                                                    |                                                                                                    |                                      |              |                           |                                          |               |
|                                                                                                    |                                                                                                    |                                      |              |                           |                                          |               |
|                                                                                                    |                                                                                                    |                                      |              |                           |                                          |               |
| ◎ 承認者情報                                                                                                    |                                                                                                    |                                      |              |                           |                                          |               |
| <ul> <li>承認者情報</li> <li>承認者</li> </ul>                                                                                                    | 福根 大原                                                                                                    |                                      |              |                           |                                          |               |
| ● 永認者情報<br>来認者                                                                                                    | 福根大郎                                                                                                    | ×                                    |              |                           | 2                                        |               |
| <ul> <li>承認者情報</li> <li>東認者</li> <li>エメント</li> </ul>                                                                                                    | [編撰]大厚                                                                                                    |                                      |              |                           |                                          |               |
| <ul> <li>永認者情報</li> <li>米認者</li> <li>コンント</li> </ul>                                                                                                    |                                                                                                    | I                                    |              | (金角120文字以内                | 三<br>ゴ<br>3(半月可)〉                        |               |
| <ul> <li>承認者情報</li> <li>承認者</li> <li>コメント</li> <li>x(示認者)確こよ、取引書</li> </ul>                                                                                  | [編版 五厚<br>                                                                                                    | ₹<br>thます。                           |              | (全角120文平以内                | 三<br><u>デ</u><br>3(半角町)〉                 |               |
| <ul> <li>永認者情報</li> <li>米認者</li> <li>ネジート</li> <li>xCント</li> <li>xF承認者」確認よ、取引換</li> <li>xF確定したデータを規作</li> </ul>                                              | 【温暖 大原<br>「温暖 大原<br>に送信する未記者が表示<br>こ送信するには、承記者の身                                                                                                    | まれます。<br>125%必要です。「                  | 確定」だけでは、 勝行い | (金角120文字以近<br>データが送信されませ) | ■<br><u>■</u><br>q[半時町])<br>んのでご注意ください。  |               |
| <ul> <li>永認者情報</li> <li>朱認者</li> <li>コント</li> <li>x(承認者)欄こよ、取引換</li> <li>x(確定したデータを操作</li> </ul>                                                             | [温泉 太原<br>  <br>  <br>   「「「「「「」」」」<br>   「「」」」<br>   「「」」<br>   「」」<br>   「」<br>   「」」<br>   「」」<br>   「」」<br>   「」」<br>   「」」<br>   「」<br>   「」」<br>   「」<br>   「」<br>   「」」<br>   「」」<br>   」」<br>   「」」<br>   」<br> | ■<br>約ます。<br>1255 必要です。「<br>126 ▲ ▲  | 確定」だけでは、 供行! | (金角120文平以内<br>データが送信されませ  | ■<br><u> メ</u><br>3[半再町])<br>んのでご注意ください。 |               |
| <ul> <li>永認者情報</li> <li>永認者</li> <li>コンント</li> <li>xf泉記者: 織口は、取引提</li> <li>xf 確定したデータを抜作</li> <li>アー時保存</li> </ul>                                           | 「福田 大原     「福田 大原     「     「     「     「     「     「     「     「     「     」     「     」     「     」     「     」     」     」     「     」     」     」     」     」     」     」     」     」     」     」     」     」     」     」     」     」     」     」     」     」     』     」     』     』     」     』     』     』     』     』     』     』     』     』     』     』     』     』     』     』     』     』     』     』     』     』     』     』     』     』     』     』     』     』     』     』     』     』     』     』     』     』     』     』     』     』     』     』     』     』     』     』     』     』     』     』     』     』     』     』     』     』     』     』     』     』     』     』     』     』     』     』     』      』     』      』      』      』      』      』      』      』      』      』      』      』      』      』      』      』      』      』      』      』      』      』      』      』      』      』      』      』      』      』      』      』      』      』      』      』      』      』      』      』      』      』      』      』      』      』      』      』      』      』      』      』      』      』      』      』      』      』      』      』      』      』      』      』      』      』      』      』      』      』      』      』      』      』      』      』      』      』      』      』      』      』      』      』      』      』      』      』      』      』      』      』      』      』      』      』      』      』      』      』      』      』      』      』      』      』      』      』      』      』      』      』      』      』      』      』      』      』      』      』                                                                                                     | ■<br>\$11ます。<br>1255必要です。「<br>22へ →  | 確定」だけでは、 銀行  | (金角120文平以が<br>データが迷信されませ  | ■<br>▲<br>(半月可))<br>んのでご注意ください。          | क <b>क्</b> र |
| <ul> <li>         ・ 承認者情報         ・ 楽認者         ・ マント         ・ (「確正したデータを統作)         ・ (「確正したデータを統作)         ・ 一時保存         ・         ・         ・</li></ul> | (議員 大馬           総合記できる単記者が表示           (注信する)には、単記者の項           定           (注信する)にて示                                                                                                    | ▼<br>ちれます。<br>1256 必要です。「<br>126 ~ → | 確定」だけでは、銀行   | (金角120文平以戸<br>デークが道信されませ  |                                          | क्रास्ट स्    |

内容確認[画面入力]画面が表示されます。 内容をご確認のうえ、「承認者」を選択し、「確 定」ボタンをクリックして、PO6手順8へお進み ください。

- ・承認者へのメッセージとして、任意で「コメント」
   を入力することができます。
- ・「取引・振込元情報の修正」ボタンをクリックする と、取引・振込元情報を修正することができます。
- ・「一時保存」ボタンをクリックすると、作成しているデータを一時的に保存することができます。
- ・承認権限のあるユーザで、自身を承認者として設定した場合、「確定して承認へ」ボタンをクリックすると、続けて振込データの承認を行うことができます。
- ・「印刷」 ボタンをクリックすると、印刷用 PDF ファ イルが表示されます。

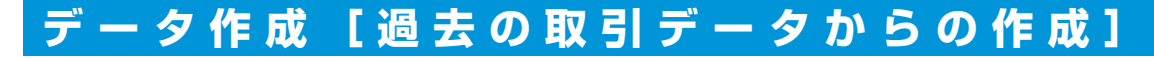

過去の取引を再利用して取引を開始できます。また、"切替済み"の取引も再利用できます。

### 手順1 業務・作業内容を選択

| 総合振込 》 作葉内容選択                                                                                                    | BSGF001                                                                                                    |
|----------------------------------------------------------------------------------------------------|----------------------------------------------------------------------------------------------------|
|                                                                                                    |                                                                                                    |
| 取引の開始 ※振込日・金額を画面。                                                                                                    | 上で入力する場合はこちらから操作します。                                                                                                    |
|                                                                                                    |                                                                                                    |
| ∷ 振込データの新規作成                                                                                                    | 総合振込の取引を開始できます。                                                                                                    |
| :: 作成中振込データの修正・削除                                                                                                    | 作成途中やエラーとなった振込データを修正、削除できます。<br>また、ここから振込振替へ切り替えができます。                                                                                                    |
| ■ 過去の振込データからの作成                                                                                                    | 過去の承認済みデータを再利用して、総合振込のデータを作成します。<br>また、ここから"切替済み"の取引も再利用できます。                                                                                                    |
|                                                                                                    |                                                                                                    |
| 振込たの等理                                                                                                    |                                                                                                    |
| 重公元(7名) 相                                                                                                    |                                                                                                    |
| ■ 振込先の管理                                                                                                    | 振込先の新規登録や、登録振込先の変更、削除ができます。<br>また、登録振込先の情報をファイルに出力、外部で作成した振込先ファイ<br>した取られっとができます                                                                                                    |
|                                                                                                    | ルを収込むことができます。                                                                                                    |
| 取引の開始(ファノル馬什) ※今日                                                                                                    | はいつしたぜの佐哉した 今朝坊フェーフットのファノルを利用                                                                                                    |
| <b>取引の開始(ファイル受付) ※会</b><br>る場合はこちらから操作します。<br>:: 振込ファイルによる新規作成                                                                      | 計ソフトなどで作成した、全銀協フォーマットのファイルを利用<br>振込ファイルの指定により、総合振込の取引を開始できます。                                                                                                    |
| <b>取引の開始(ファイル受付)※会</b><br><b>る場合はこちらから操作します。</b><br>:: 扱込ファイルによる新規作成<br>:: 作きの知みファイルの事実、創除                                          | トソフトなどで作成した、全舗協フォーマットのファイルを利用<br>振込ファイルの指定により、総合振込の取引を開始できます。<br>ファイル受付の途中でエラーとなった、振込ファイルを再送、削除できます。                                                                                                    |
| 取引の開始(ファイル受付)※会<br>る場合はこちらから操作します。<br>:: 扱込ファイルによる新規作成<br>:: 作成中振込ファイルの再送・削除                                                        | 計ソフトなどで作成した、金額協フォーマットのファイルを利用<br>振込ファイルの指定により、総合振込の取引を開始できます。<br>ファイル受付の途中でエラーとなった、振込ファイルを再送、削除できます。<br>す。<br>また、ここから振込振動へ切り替えができます。                                                                                              |
| <ul> <li>取引の関始(ファイル受付)※会</li> <li>る場合はこちらから操作します。</li> <li>:: 振込ファイルに必断操作成</li> <li>:: ホルンファイルの再送・削除</li> </ul>                     | 計ソフトなどで作成した、金銀協フォーマットのファイルを利用<br>掘込ファイルの指定により、総合振込の取引を開始できます。<br>ファイル受付の途中でエラーとなった、振込ファイルを再送、削除できます。<br>す。<br>また、ここから振込振行へ切り替えができます。                                                                                              |
| <ul> <li>取引の関始(ファイル受付)※会</li> <li>る場合はこちらから操作します。</li> <li>:: 振込フィバルによる新規作成</li> <li>:: 作成中振込ファイルの再送・削除</li> <li>取引状況の国会</li> </ul> | 計ソフトなどで作成した、金銀協フォーマットのファイルを利用<br>振込ファイルの指定により、総合振込の取引を開始できます。<br>ファイル受付の途中でエラーとなった、振込ファイルを再送、削除できま<br>す。<br>また、ここから振込服績へ切り替えができます。                                                                                                |
| 取引の関始(ファイル受付)※会<br>る場合はこちらから操作します。<br>:: 振込ファイルによる新規作成<br>:: 作成中振込ファイルの再送・削除<br>取引状況の服会<br>:: 振込アータの状況照会                            | Hソフトなどで作成した、金銀協フォーマットのファイルを利用<br>振込ファイルの指定により、総合振込の取引を開始できます。<br>ファイル受付の途中でエラーとなった、振込ファイルを再送、削除できま<br>す。<br>また、ここから振込振動へ切り替えができます。<br>過去70日間に行った取引の状況照会ができます。                                                                     |
| 取引の開始(ファイル受付)※会<br>3場合はこちらから操作します。<br>:: 振込ファイルによる新規作成<br>:: 作成中振込ファイルの再送・削除<br>取引状況の照会<br>:: 振込データの状況照会                            | Hソフトなどで作成した、金銀協フォーマットのファイルを利用<br>振込ファイルの指定により、総合振込の取引を開始できます。<br>ファイル受付の途中でエラーとなった、振込ファイルを再送、前除できま<br>す。<br>また、ここから振込振動へ切り替えができます。<br>過去70日間に行った取引の状況服会ができます。                                                                     |
| 取引の開始(ファイル受付)※会<br>る場合はこちらから操作します。<br>:: 推設アイルによる新規作成<br>:: 作成中振込アイルの再送・削除<br>取引状況の開会<br>:: 振込データの引戻し・承認取消                          | Hソフトなどで作成した、金銀塩フォーマットのファイルを利用<br>振込ファイルの指定により、総合振込の取引を開始できます。<br>ファイル受付の途中でエラーとなった、振込ファイルを再送、削除できま<br>す。<br>また、ここから振込服装へ切り替えができます。<br>過去70日間に行った取引の状況照会ができます。                                                                     |
| 取引の開始(ファイル受付)※会<br>3場合はこちらから操作します。<br>:: 振込ファイルによる新規作成<br>:: 作成中振込ファイルの再送・削除<br>取引状況の照会<br>:: 振込データの引戻し・承認取消<br>:: 永振特5データの引戻し      | Hソフトなどで作成した、金額協フォーマットのファイルを利用<br>振込ファイルの指定により、総合振込の取引を開始できます。<br>ファイル受付の途中でエラーとなった、振込ファイルを再送、前除できま<br>す。<br>また、ここから振込振動へ切り替えができます。<br>過去70日間に行った取引の状況組会ができます。<br>ご自身(依頼者)が確定した、承認待も取引の引援しができます。<br>なお、引戻しを行った取引は、修正して育度承認を依頼できます。 |

「一括伝送」メニューをクリックしてください。
 業務選択画面が表示されますので、ご希望の業務のボタンをクリックしてください。

ここでは「総合振込」の場合をご説明します。

過去の振込データからの作成

2 作業内容選択画面が表示されますので、「過 去の振込データからの作成」ボタンをクリッ クしてください。

### 手順2 過去取引を選択

| 周する | 過去取引を選択の上、「<br>契引→覧 | 両利用」ボタンを | 押してください。                     | 金21件  |       |       |               | 覧から冉利<br>ボタンをク! |
|-----|---------------------|----------|------------------------------|-------|-------|-------|---------------|-----------------|
| 選択  | 握込指定日               | 取引状態     | 取引D<br>取引名                   | 依賴者   | 承認者   | 合計件数  | 合計金額<br>(円)   |                 |
| 0   | 2014年02月10日         | 承認演み     | 140121000003093<br>2月交通委     | 福銀 花子 | 福銀 太郎 | 11 /9 | 1,234,799,089 |                 |
| æ   | 2014年02月05日         | 承認演み     | 140130000000162<br>01月30日作成分 | 福銀 太郎 | 福級 太郎 | 4 (9  | 325,000       | —— 過去取引—        |
| 0   | 2014年01月31日         | 承認済み     | 140125000000021<br>01月25日作成分 | 福銀 太郎 | 福銀 太郎 | 1 /4  | 3,000         |                 |
| c   | 2014年01月26日         | 切替演み     | 131121000001756<br>テスト石井1    | 福鉄 花子 | 福級 太郎 | 2件    | 620,000       |                 |

過去取引選択画面が表示されます。過去取引一 覧から再利用する過去取引を選択し、**「再利用」** ボタンをクリックしてください。 手順3 内容確認

| 総合振込                                                 | 》内容確認[画]                                                  | 面入力]                       |                   |                     |            |              |          | BSGF014 |                                                                |
|------------------------------------------------------|-----------------------------------------------------------|----------------------------|-------------------|---------------------|------------|--------------|----------|---------|----------------------------------------------------------------|
| • 振込元情報を                                             | そ入力 🛛 振込先口座                                               | 目指定方法                      | ぎ遺択∎              | 振込先口座を選択 🛚 支        | 払金額を入け     | ) = 内容確認 = ð | 定        | D       | 振込指定日については再利用できないため、                                           |
| 以下の内容で取引され<br>承認者を確認の上、「<br>確定してそのまま承認<br>※承認者にご自身を引 | 確定します。<br>確定しポタンを押してくださ<br>20だ行う場合は、「確定して<br>窒死した場合は、確定して | きい。<br>C 承認へ」ポ<br>C そのまま 承 | タンを押して・<br>昭を行うこと | ださい。<br>ふできます。      |            |              |          |         | 「取引・振込元情報の修正」ボタンをクリックして、振込指定日を修正してください。                        |
| 0 TO 214640                                          |                                                           |                            |                   |                     |            |              |          |         | ②内容をご確認のうえ  承認者」を選択し、 確                                        |
| RESID                                                | 140                                                       | 130000000                  | 254               |                     |            |              |          |         | 空しボクンなクロックレアノださい                                               |
| 取引種別                                                 | #84                                                       | 合描込                        |                   |                     |            |              |          |         | 圧」バタノをクリックしてください。                                              |
| 振込者定日                                                | 201                                                       | 4年02月10                    | 8                 |                     |            |              |          |         |                                                                |
| 取引名                                                  | 01                                                        | 月30日作成                     | 纷                 |                     |            |              |          |         |                                                                |
| ⑧ 振込元情報                                              |                                                           |                            |                   |                     |            |              |          |         |                                                                |
| 支払口座                                                 | 1411                                                      | ▶支店(200)                   | 普通 12348          | 167代表口座             |            |              |          |         | ホタノをクリック9 ると、振込元(八玉元/ 納竹                                       |
| 美託者コード                                               | 123                                                       | 4567890                    |                   |                     |            |              |          |         | 一一一元)情報修正画面にて、振込元(入金先/納付元)                                     |
| 表記者名                                                 | DI                                                        | 71797-9375                 | 6                 |                     |            |              |          |         | 情報を修正することができます。                                                |
|                                                      | 情報の修正                                                     |                            |                   |                     |            |              |          |         | ·「明細の修正」ボタンをクリックすると、支払(引)                                      |
|                                                      |                                                           |                            |                   |                     |            |              |          |         | 落/納付)金額入力画面にて、明細を修正するこ                                         |
| ● 振込明細内容<br>(APM)                                    |                                                           |                            |                   |                     |            | 414          |          |         | とができます。                                                        |
| 11数                                                  |                                                           |                            |                   |                     |            | 91年          |          |         |                                                                |
| 失方負担手数                                               | 비승計                                                       |                            |                   |                     |            | 262円         |          |         | ・承認省へのメッセーシとして、仕息で「コメノト」                                       |
| 振入全額合計                                               | 100                                                       |                            |                   |                     |            | 324 738円     |          |         | を入力することができます。                                                  |
| 振込手数料合                                               | tt -                                                      |                            |                   |                     |            | 314円         |          |         | ・「一時保存」ボタンをクリックすると、作成してい                                       |
|                                                      |                                                           |                            |                   |                     |            | 1ページ器の表      | 示件数: 50件 | ▼ ■再表示  | るデータを一時的に保存することができます。                                          |
| 登録名                                                  | 全融機関名                                                     | #8                         | 口座曲号              | 全4件<br>EDI情報/ 顧客コード | 支払金額       | 先方負担手数料      | 振込金額     | 描述手数料   | ・「確定」 ボタンをクリックすると、未承認取引デー                                      |
| 文収入名<br>(株)FFG保険                                     | 支店名<br>福岡銀行(0177)                                         |                            | 7654991           | 前客1:-               | 150,000    | CPD          | 150,000  | (105    | タとして承認待ちとなります。確定後の承認待ち                                         |
| 加工フェフシーホケン<br>福和大部高店舗                                | 天神町支店(211)<br> 福岡線行(0127)                                 | 6.0                        | 1004021           | · 顧客2:-             | 130,000    |              | 100,000  | 100     |                                                                |
| フクキン知ウショウテン                                          | 博多南支店(238)<br>期回時時(0177)                                  | 12.0                       | 111111            | 観客2:111             | 30,000     | 105*         | 29,895   | 52      |                                                                |
| 1717シーショウテンの                                         | 希坂門支店(218)                                                | 普通                         | 1111111           | 辑客1:10000<br>辑客2:-  | 25.000     | 52           | 24,948   | 52      | 」 す。(PT7)                                                      |
| 観和三郎<br>シンクサフロク                                      | 現和银行(0181)<br>相浦支店(011)                                   | 普通                         | 9999999           | · 報告1:-<br>顧客2:-    | 120.000    | 105          | 119,895  | 105     | · 「確定して承認へ」 ボタンをクリックすると、承認                                     |
| ※*4113、先方真担手                                         | 一般料と描述手数料が具た                                              | なる時に表力                     | anx F.            |                     |            |              |          |         | 権限のあるユーザが 白身を承認者として設定し                                         |
|                                                      | 1                                                         |                            |                   |                     |            |              |          |         | た場合に、続けて取引データの承認を行うことが                                         |
| ● 承認者情報                                              |                                                           |                            |                   |                     |            |              |          |         | べきます                                                           |
| 承認者                                                  | 福                                                         | 穣 太郎                       | E.                |                     |            |              |          |         |                                                                |
|                                                      | Γ                                                         |                            |                   |                     |            | 2            |          |         | <ul> <li>・「印刷」 ホタンをクリックすると、印刷用 PDF ノア<br/>イルが実テナわます</li> </ul> |
| ※「承認者」欄には、1                                          | 取引領を承認できる承認                                               | 者が表示され                     | います。              |                     | (全角120文字)。 | 以内(半角可)>     |          |         |                                                                |
| ※「確定」したデータを                                          | 銀行に送信するには、須                                               | 認着の承認                      | が必要です。            | 「確定」だけでは、銀行にデー      | タが送信されま    | せんのでご注意ください  | 3        |         |                                                                |
| ・戻る                                                  | 一時保存                                                      | 定 >                        | 1000 C            | 7.82                |            |              |          | ¤#0     |                                                                |
|                                                      |                                                           |                            |                   |                     |            |              |          |         |                                                                |
|                                                      |                                                           |                            |                   |                     |            |              |          |         |                                                                |

### 手順4 確定

| 総合振込                     | 》確定結果                  | [画面入力]<br>:口座指定方法 | を選択■    | 表込先口座を選択 ■         | 2       | BSGF015 | 確定結<br>9<br>確定結 |     |         |
|--------------------------|------------------------|-------------------|---------|--------------------|---------|---------|-----------------|-----|---------|
| 以下の取引を確定しま               | した。                    |                   |         |                    |         |         |                 |     |         |
| 取引情報                     |                        |                   |         |                    |         |         |                 |     |         |
| 取引ID                     |                        | 140130000000      | 254     |                    |         |         |                 |     |         |
| 取引種別                     |                        | 総合種込              |         |                    |         |         |                 |     |         |
| 振込雪定日                    |                        | 2014年02月10        | В       |                    |         |         |                 |     |         |
| m21/2                    |                        | 01月30日代5月         | 125     |                    |         |         |                 |     |         |
| 福禄太郎穂388 79キン9099399ン    | 博参南支店(23               | 8) 普通             | 1111111 | 顧客1:111<br>顧客2:111 | 30,000  | 105*    | 29,895          | 52  |         |
| FFG商店(件)<br>1717シーショウテンの | 福岡銀行(0177<br>赤坂門支店(21  | 7)<br>8) 普通       | 1111111 | 顧客1:10000<br>顧客2:- | 25,000  | 52      | 24,948          | 52  |         |
| 統和三部<br>>ング サブロウ         | 現和銀行(0181<br>相浦支店(011) | D 普通              | 9999999 | 顧客1:-<br>顧客2:-     | 120,000 | 105     | 119,895         | 105 | —— 催定結果 |
| R*印は、先方負担手<br>みのおちない     | 数料と振込手数料               | が異なる時に表示          | されます。   |                    |         |         |                 |     |         |
| 未四者                      |                        | 福根 太郎             |         |                    |         |         |                 |     |         |
| 永辺期限日                    |                        | 2014年02月07        | в       |                    |         |         |                 |     |         |
|                          |                        | -                 |         |                    |         |         |                 |     |         |

確定結果[画面入力]画面が表示されますので、 確定結果をご確認ください。

・ご依頼の内容は、「振込データの状況照会」ボタンから確認することができます。(P14~16)

- ・確定依頼されたデータは、最終操作日より70日を過ぎると有効期限切れとなります。
- ・「印刷」ボタンをクリックすると、印刷用 PDF ファイルが表示されます。

### データ作成 [ファイル受付]

会計ソフト等を用いて作成されたファイルを、振込(請求・納付)データとして登録することができます。 ※ファイル受付では先方負担手数料が差引かれません。

### 手順1 業務・作業内容を選択

| 【 総合版込 》作業内容選択 BSGF001                                                                                                    | ● ● ● ● ● ● ● ● ● ● ● ● ● ● ● ● ● ● ●                                                                                |
|----------------------------------------------------------------------------------------------------|----------------------------------------------------------------------------------------------------|
| ∞ 102 Lot Bite                                                                                                    | 素務迭折回回が衣示されまりので、ご布望                                                                                                  |
|                                                                                                    | の業務のボタンをクリックしてください。                                                                                                  |
| ■ 振込データの新規作成 総合振込の取引き開始できます。                                                                                                    |                                                                                                    |
|                                                                                                    | ここでは「総合振込」の場合をご説明します。                                                                                                |
| ##通去の振込データからの作成<br>また、ここから、知識スページの取引体育相関して、総合株込の取引体育相比できます。<br>また、ここから、知識スペーの取引体再刊用できます。                                                                                                    | 2 作業内容選択画面が表示されますので、「振                                                                                               |
|                                                                                                    | <b>ひファイルによる新規作成</b> 1ボタンをクリッ                                                                                         |
| <ul> <li>取引の開始(ファイル受付)</li> </ul>                                                                                                    |                                                                                                    |
|                                                                                                    | クしてください。                                                                                                    |
| 第二人の日本の日本の日本の日本の日本の日本の日本の日本の日本の日本の日本の日本の日本の                                                                                                    |                                                                                                    |
| 作成中振込ファイルの再送・削除     作成途中やエラーとなった振込ファイルを再迭、削除できます。     また、ここから福込福智へ切り替えができます。                                                                                                    | 「孤心ノアイ DICみる利況1FIU」                                                                                                  |
|                                                                                                    |                                                                                                    |
| <ul> <li>取引状況の照会</li> </ul>                                                                                                    |                                                                                                    |
| <ul> <li>         ·   ·</li></ul>                                                                                                    |                                                                                                    |
| 振込先の管理     振込先の新規変換や、変換振込先の変更、利限ができます。     家た、登録振込先のが解離でフィルに出力できます。                                                                                                    | るたは承認者による差失しこなうた振込ファイル<br>を、再度確定依頼することができます。また、振<br>いデータを削除することもできます。                                                |
| ▲ご確認ください                                                                                                    |                                                                                                    |
| <ul> <li>・サービス指定口座の委託者コードを、あらかじめ、ブラウザ画面</li> <li>・一度に送信できる件数は「総合振込」「給与(賞与)振込」は<br/>最大 50,000 件、「地方税納入」は最大 10,000 件です。<br/>となります。</li> <li>※お手持ちの会計ソフト等で振込データを作成される場合、以</li> <li>・受付できるファイル形式は、全銀協規定形式および CSV 形</li> </ul> | 面上で確認のうえ、データを作成してください。<br>最大 50,000 件「口座振替」「ワイドネット」「Q ネット」は<br>なお、「地方税納付」の場合は、データ受付は月 1 回のみ<br>以下の点にご注意ください。<br>注てす。 |

- ・文字コードはシフト JIS または EBCDIC で作成してください。
- ・振込データに改行コードを含める場合は、データレコード(120 バイト)+「CR+LF」(2 バイト)の 122 バイトで作成してください。

### 手順2 振込ファイルを選択

| <ul> <li>総合振込 》新規ファイ</li> <li>振込ファイルを選択 ■内容</li> </ul>                                                        | (ル受付<br>()新設 = 1002                    | BSGF101 | 新規ファイル受付画面が表示されます。「ファイ<br>ル名」(任意で「取引名」)を入力し、ファイル形 |
|----------------------------------------------------------------------------------------------------|----------------------------------------|---------|---------------------------------------------------|
| <ul> <li>描込ファイルを指定の上、「ファイル受付、</li> <li>#払ファイルの明編件数がらい場合、</li> <li>X はぶ湯入力項目です。</li> <li>(1) 振込ファイル</li> </ul> | 」ボタンを押してください。<br>ファイル受付に時間がかかることがあります。 |         | 式を選択後、 <b>「ファイル受付」</b> ボタンをクリックし<br>てください。        |
| ファイル 名米                                                                                                    | 0.#92/19~9                             |         | ― ファイル名                                           |
| ファイル形式                                                                                                    | <ul> <li></li></ul>                    |         |                                                   |
| 取引名                                                                                                    | 01月30日作成分 (全角10文半以内[半角可])              |         |                                                   |
| ◆ 戻 る ファイル受付 >                                                                                                | }                                      |         | ファイル受付                                            |

- ・「参照」ボタンをクリックすると、ファイル選択ダイアログからファイル名を設定することができます。ファイル名には、「.exe」ファイル等の実行可能ファイル形式のファイルを指定しないでください。
- ・取引名(任意)を入力することができます。取引名が未入力の場合、「〇月〇日作成分」をセットいたします。(〇月 〇日は当日の日付です。)

内容確認 手順3

|                                                                                                    | 容確認[ファイル受付] 8501102<br>■ 内容確認 = 確定<br>電気であり、<br>50%形でださい。<br>50%形でださい。<br>50%形ででださい。<br>50%形でできます。 | 内容確認[ファイル受付]画面が表示されます。<br>ファイル内容をご確認のうえ、「承認者」を選択<br>し、 <b>「確定」</b> ボタンをクリックしてください。                                                                                                    |
|----------------------------------------------------------------------------------------------------|----------------------------------------------------------------------------------------------------|----------------------------------------------------------------------------------------------------|
| <ul> <li>② 受付ファイル</li> <li>ファイル名</li> <li>ファイル名</li> <li>ファイル系式</li> <li>③ 取引情報</li> <li>取引情報</li> <li>取引助</li> <li>取引応</li> <li>取引応</li> <li>取引応</li> <li>取引応</li> <li>取引応</li> <li>取引応</li> <li>取引応</li> <li>取引応</li> <li>取引応</li> <li>取引応</li> <li>取引応</li> <li>取引応</li> <li>取引た</li> <li>取引応</li> <li>取引た</li> <li>取引た</li> <li>取引た</li> <li>取引応</li> <li>取引た</li> <li>取引た</li> <li>取引た</li> <li>取引た</li> <li>取引換ぎ</li> </ul> | 0+# 313***********************************                                                         | <ul> <li>・承認者へのメッセージとして、任意で「コメント」<br/>を入力することができます。</li> <li>「確定」ボタンをクリックすると、未承認取引データ<br/>として承認待ちとなります。</li> <li>確定後の承認待ちデータを修正する場合は、引戻し<br/>の処理が必要です。データの引戻方法については<br/>P17「承認待ちデータの引戻し」をご参照ください。</li> <li>・承認権限のあるユーザで、自身を承認者として設<br/>定した場合、「確定して承認へ」ボタンをクリック<br/>すると、続けて振込データの承認を行うことがで<br/>きます。</li> <li>・振込ファイルにエラーが存在する場合は、エラー<br/>メッセージが表示されます。エラー明細を取り除<br/>き正常明細のみ取り込む場合は、「正常分のみ受<br/>付」ボタンをクリックしてください。</li> <li>「印刷」ボタンをクリックすると、印刷用 PDF ファ<br/>イルが表示されます。</li> </ul> |
| ▼■ 2<br>確定                                                                                                    | ●                                                                                                  | <ul> <li>◆ファイル受付がエラーとなる主な理由</li> <li>・選択されたファイル形式(全銀協規定形式または<br/>CSV形式)でないデータを登録した場合。</li> <li>・「CR+LF」に関するエラー。</li> <li>・マルチサブファイル形式(ヘッダレコードが複数存在)のデータを登録した場合。</li> <li>・一度に送信できる最大件数を上回るデータを登録した場合。</li> <li>・カナ小文字、英小文字、カンマなどを使用した場合。</li> </ul>                                                                                                    |

### 手順4 確定

| *          | 《 乙澱合物                     | 確定結果 [ファイル3                           | (付]         |            |                         |           | BSGF103 | •] | 確定結果[ファイル受付]画面が表示されます |
|------------|----------------------------|---------------------------------------|-------------|------------|-------------------------|-----------|---------|----|-----------------------|
| 报          | 込ファイルを選                    | 択»内容確認»確定                             |             |            |                         |           |         |    | ご、ノアイル内容をご確認くたさい。     |
| • 井<br>山下の | <b>通エラーメッ</b><br>振込ファイルの内部 | <mark>セージ</mark><br>容で確定しました。         |             |            |                         |           |         |    |                       |
| ファ         | 付ファイル<br>イル名               | C:¥Documents and Se                   | ettinas     | ¥nttdata¥∋ | Fスクトップ¥senddata.txt     |           |         | 1  |                       |
| 77         | イル形式                       | 全銀協想完 <del>計</del>                    | 日本          |            | 12345                   | 1,000,000 |         |    | -                     |
| 4          | *72/1° 07/° 09/(2          | ザツボ ロギ ンコウ (0333)<br>インターネツトシテン (444) | 普通          | 2100004    | 顧客1:1234567890<br>顧客2:- | 1,000,000 | 315     | 5  |                       |
| 5          | ***                        | サッポ ロギ シュゥ (0333)<br>コウヘ シテン (111)    | 普通          | 2100005    | 顧客1:<br>顧客2:            | 1,000,000 | 630     | ,  | ファイル内容                |
| 10-        | ページ前 © 前ペ-                 | -9 12                                 | 3 4         | 5678       | 9 10                    | 次ページ 🖻    | 10ページ次  | 7  |                       |
| 承認         | 10-11 (N 4K                | 一次承認者:データ太<br>最終承認者:データ幸              | 郎子          |            |                         |           |         |    |                       |
| 承認         | 期限日                        | 2010年10月13日                           |             |            |                         |           |         |    |                       |
|            |                            | 108158400                             | and a local |            | dis BBE ( )   strate    |           |         |    |                       |

・ご依頼の内容は「振込データの状況照会」ボタンから確認することができます。(P14~16) ・確定依頼されたデータは、最終操作日より 70 日を過ぎると有効期限切れとなります。

・「印刷」ボタンをクリックすると、印刷用 PDF ファイルが表示されます。

### 取引情報・振替結果の照会

過去に行った取引の状況を照会できます。

#### 取引状況照会・受付状況照会

[取引状況照会] 伝送系取引の詳細情報、取引履歴を照会できます。

[受付状況照会] 日または月単位にまとめた取引の合計件数、合計金額を照会できます。

(該当取引の最終操作日以降70日間照会可能)

※照会できるのは、一括伝送(総合振込、給与・賞与振込、口座振替、ワイドネット、Qネット、地方税納付)の取 引となります。振込振替の状況照会は、「8.資金移動(P13~15)」をご参照ください。

※既に承認済のデータについては依頼内容の照会のみで、修正等はできません。データ承認後は本メニュー で承認済となっていることを確認してください。

### 手順1 業務・作業内容を選択

| <b>総合振込 》 作業内容選択</b> BSGF001                                                                                                    | <b>1 「一括伝送」</b> メニューをクリックしてください。               |
|----------------------------------------------------------------------------------------------------|------------------------------------------------|
| ® 取引の開始米振込日・金額を面面上で入力する場合はこちらから操作します。                                                                                                    | 東弦座が回面がながされよりのと、と布室の業務のボタンをクリックしてください。         |
|                                                                                                    | ここでは「総合振込」の場合をご説明します。                          |
| <ul> <li>● 振込先の管理</li> <li>● 振込先の新規登録や、登録振込先の変更、削除ができます。<br/>また、登録振込先の情報をファイルに出力、外部で作成した振込先ファイ<br/>ルを取込むことができます。</li> </ul>                                                                                                    | 2 作業内容選択画面が表示されますので、「振<br>いデータの状況照会」ボタンをクリックして |
| <ul> <li>         ・         ・         ・</li></ul>                                                                                                    | ください。                                          |
| <ul> <li></li></ul>                                                                                                    | 振込データの状況照会                                     |
| <ul> <li>              振込データの引戻し・余蔵取消             ご自身(弦執者)が確定した、承認待ち取引の引戻しができます。             なお、引戻しを行った取引は、修正して再度未起を依頼できます。             なお、引戻しを行った取引は、修正して再度未起を依頼できます。             なる、承認取消を行った取引は「差戻し"扱いとなり、修正して再度承認             を依頼できます。             なる、承認取消を行った取引は「差戻し"扱いとなり、修正して再度承認      </li> </ul> |                                                |

### 手順2 取引状況照会方法を選択

| 総合振込 》取引状況照会方法選択         BTJS017           服会方法を選択してください。                                                                                                    | 取引状況照会方法選択画面が表示されます。<br>「取引状況照会」ボタン(手順3-1へお進みくだ<br>さい)、「日別受付状況照会」または「月別受付 |
|----------------------------------------------------------------------------------------------------|---------------------------------------------------------------------------|
| 取引の評細情報:最重を服会ができます。           認知状況照会         取引の詳細情報:最重を服会ができます。           :: 日別受付状況照会         日単位にまとめた取引の合計件数、合計金額を照会できます。           :: 月別受付状況照会         月単位によとめた取引の合計件数、合計金額を照会できます。 | 状況照会」(手順3-2へお進みください)ボタン<br>をクリックしてください。<br>取引状況照会                         |
| (原3)                                                                                                    | —————————————————————————————————————                                     |

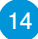

手順3-1 取引を選択

| (3)の詳細<br>(3)原歴を<br>(3) 設り2<br>(1) 設り<br>(1) 設り | I植物を照会する場合は<br>展会する場合は<br>込み条件を開い<br>一覧 | 場合は、対象の取引<br>、対象の取引を選択<br>、 国 叙り込み承付 | を選択の上、「照会」<br>の上、「履歴開会」ボ<br>件を閉じる | ボタンを押してください。<br>タンを押してください。                       | 福铁    | 太郎  | 福根 花  | 7   |      |             | シノをクリ<br>・ <b>「カレン</b> ?<br>作日・振 |
|-------------------------------------------------|-----------------------------------------|--------------------------------------|-----------------------------------|---------------------------------------------------|-------|-----|-------|-----|------|-------------|----------------------------------|
| 選択                                              | 取引状態                                    | 建作日                                  | 獲込物定日                             | 取引ID<br>取引名<br>(切智元取引ID)                          |       | 依赖者 |       | 承認者 | 合計件数 | 合計金額<br>(円) | ができま<br>・ <b>「履歴照</b>            |
| с                                               | 15-                                     | 2014年01月30日                          | 2014年02月10日                       | 14013000000315<br>01月30日作成分                       | 福秧    | 太郎  | 播線    | 太郎  | 914  | 90,000      | 照会がて                             |
| c                                               | 承認待ち                                    | 2014年01月30日                          | 2014年02月10日                       | 140130000000254<br>01月30日作成分                      | 福田    | 花子  | 福興    | 太郎  | 414  | 325,000     | · 統h込み                           |
| 0                                               | 承認済み                                    | 2014年01月30日                          | 2014年02月05日                       | 140130000000162<br>01月30日作成分                      | 28.85 | 花子  | 福鉄    | 太郎  | 4 54 | 325,000     |                                  |
| ●<br>●照不可                                       | 保存中                                     | 2014年01月29日                          | 2014年02月05日                       | 140129000000241<br>01月29日作成分<br>(140129000000234) | 18.65 | 花子  | 福銀    | 太郎  | 514  | 880.000     | 「絞り込め                            |
| C                                               | 切替演み                                    | 2013年11月21日                          | 2013年11月25日                       | 191121000001756<br>テスト石井1                         | 福鉄    | 花子  | 7萬 8長 | 太郎  | 214  | 620,000     | ULAXJ                            |

取引一覧(伝送系)画面が表示されます。

取引一覧から照会する取引を選択し、「**照会」**ボ タンをクリックしてください。

- ・「カレンダーを表示」ボタンをクリックすると、操作日・振込(引落/納付)指定日を設定することができます。
- ・「履歴照会」ボタンをクリックすると、取引履歴の 照会ができます。
- ・絞り込み条件入力欄でいずれかの条件を入力後、
   「絞り込み」ボタンをクリックすると、条件を満たした取引を表示することができます。(取引状態については「7.振込振替・一括伝送の共通機能(P01)」参照)

### 手順4 照会結果

| 総合振込                                                          | 》取引状況照会                  | 法結果                            |                    |                    |             |                |             | BT JS022        | 取引状況照会結果画面が表示されますので、照         |
|---------------------------------------------------------------|--------------------------|--------------------------------|--------------------|--------------------|-------------|----------------|-------------|-----------------|-------------------------------|
| ・ 取引を選択                                                       | 照会結果                     |                                |                    |                    |             |                |             |                 | 云結末をご唯認ください。                  |
| ご指定の取引の照会#                                                    | 結果です。                    |                                |                    |                    |             |                |             |                 |                               |
| ◉ 取引情報                                                        |                          |                                |                    |                    |             |                |             |                 | ・「「「「「「」「「タノをクリック9 ると、「「「「「」」 |
| 取引状態                                                          | *                        | 認持ち                            |                    |                    |             |                |             |                 | イルが表示されます。                    |
| 建作日                                                           | 20                       | 14年01月30                       | 8                  |                    |             |                |             |                 |                               |
| NR311D                                                        | 14                       | 013000000                      | 254                |                    |             |                |             |                 |                               |
| 取引種2月                                                         | 45                       | 合振込                            |                    |                    |             |                |             |                 |                               |
| 振込告定日                                                         | 20                       | 14年02月10                       | в                  |                    |             |                |             |                 |                               |
| 取引名                                                           | 01                       | 1月30日作成                        | 8分                 |                    |             |                |             |                 |                               |
| 依赖者                                                           | 褶                        | 銀 花子                           |                    |                    |             |                |             |                 |                               |
| ● 振込元情報                                                       |                          |                                |                    |                    |             |                |             |                 |                               |
| 支払口座                                                          | 15                       | 冬支店(200)                       | 普通123456           | 67 代表口座            |             |                |             |                 |                               |
| 委託者コード                                                        | 12                       | 34567890                       |                    |                    |             |                |             |                 |                               |
| 美託者名                                                          | 70                       | 1717%-9393                     | y*                 |                    |             |                |             |                 |                               |
|                                                               |                          |                                |                    |                    |             |                |             |                 |                               |
| <ul> <li>              新込明細内容      </li> </ul>                |                          |                                |                    |                    |             |                |             |                 |                               |
| 17 17 A 16 A 14                                               |                          |                                |                    |                    |             | 225.000        |             |                 |                               |
| 文化工程合計<br>生士各的手持数人                                            | - 14                     |                                |                    |                    |             | 262[4]         |             |                 |                               |
| 无力其至于数445                                                     |                          |                                |                    |                    |             | 324 738        |             |                 |                               |
| 振动手数制会計                                                       |                          |                                |                    |                    |             | 314円           |             |                 |                               |
|                                                               |                          |                                |                    |                    |             |                |             |                 | ── 照会結果                       |
|                                                               |                          |                                |                    | 全4件                |             | 1ページ毎の書        | 長示件数: [50件  | ■ ■ ■ ■ ■ ■ ■ ■ |                               |
| 登錄名<br>受取人名                                                   | 金融機関名<br>支店名             | #8                             | 口座番号               | EDI情報/顧客コード        | 支払金額<br>(円) | 先方負担手数料<br>(円) | 插込金額<br>(円) | 振込手数料<br>(円)    |                               |
| (株)FFG 保険<br>加江フエフシ <sup>の</sup> ーホケン                         | 福岡銀行(0177)<br>天神町支店(211) | 雷通                             | 7654321            | 顧客1:-<br>顧客2:-     | 150.000     | c              | 150,000     | 10              |                               |
| 福銀太郎高店神<br>フクキン知ウシヨウテン                                        | 福岡銀行(0177)<br>博多南支店(238) | <b>#</b> 38                    | 1111111            | 韻客1:111<br>韻客2:111 | 30.000      | 105*           | 29.895      | 5               |                               |
| FFG商店(株)<br>1717シ~シヨウテン切                                      | 福岡銀行(0177)<br>赤坂門支店(218) | 香道                             | 1111111            | 積容1:10000<br>積容2:- | 25.000      | 52             | 24,948      | 5               |                               |
| 親和三郎<br>509 97109                                             | 親和銀行(0181)<br>相浦支店(011)  | 普通                             | 99999999           | 額客1:-<br>額客2:-     | 120,000     | 105            | 5 119,895   | 10              |                               |
| <ul> <li>(4) (1) (1) (1) (1) (1) (1) (1) (1) (1) (1</li></ul> | 88 MAC 1830 - 88 MAT A   | 広る時に表示<br>摂 太郎(未:<br>14年02月07) | noれます。<br>承認)<br>日 |                    |             |                |             |                 |                               |

照会

.....

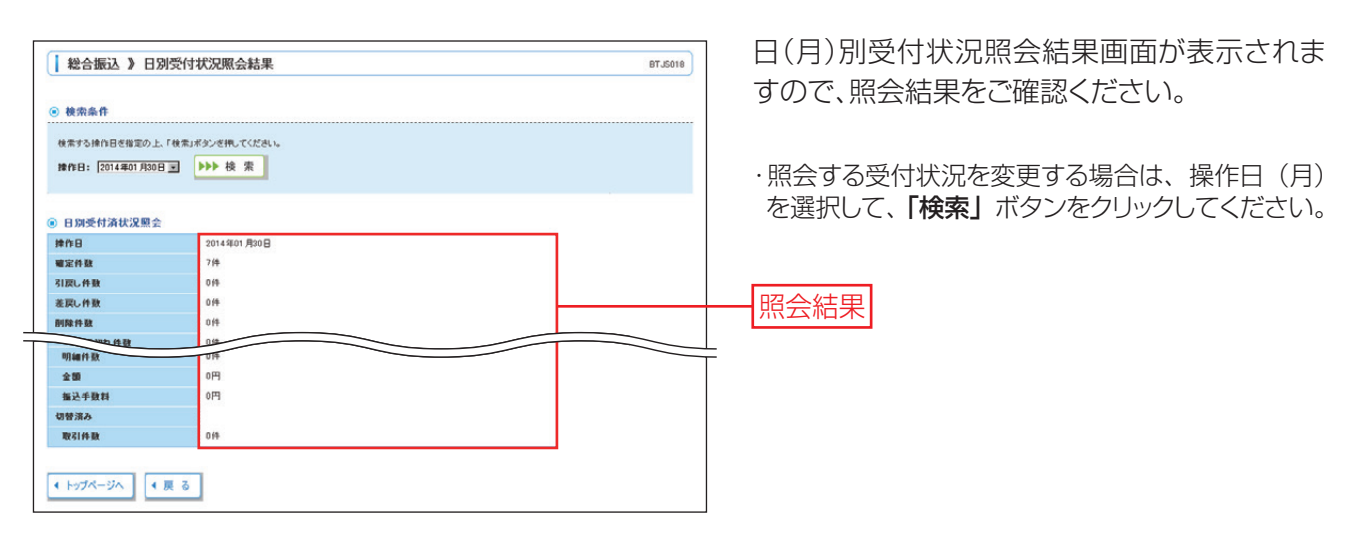

◆ 振替結果照会

口座振替・ワイドネット・Qネットの振替結果を照会することができます。 口座振替の場合は引落指定日の翌営業日の18時から、Qネットの場合は引落指定日の2営業日後の18時から、ワイドネットは引落指定日の4営業日後の18時から照会可能です。振替日の120日後まで照会することができます。

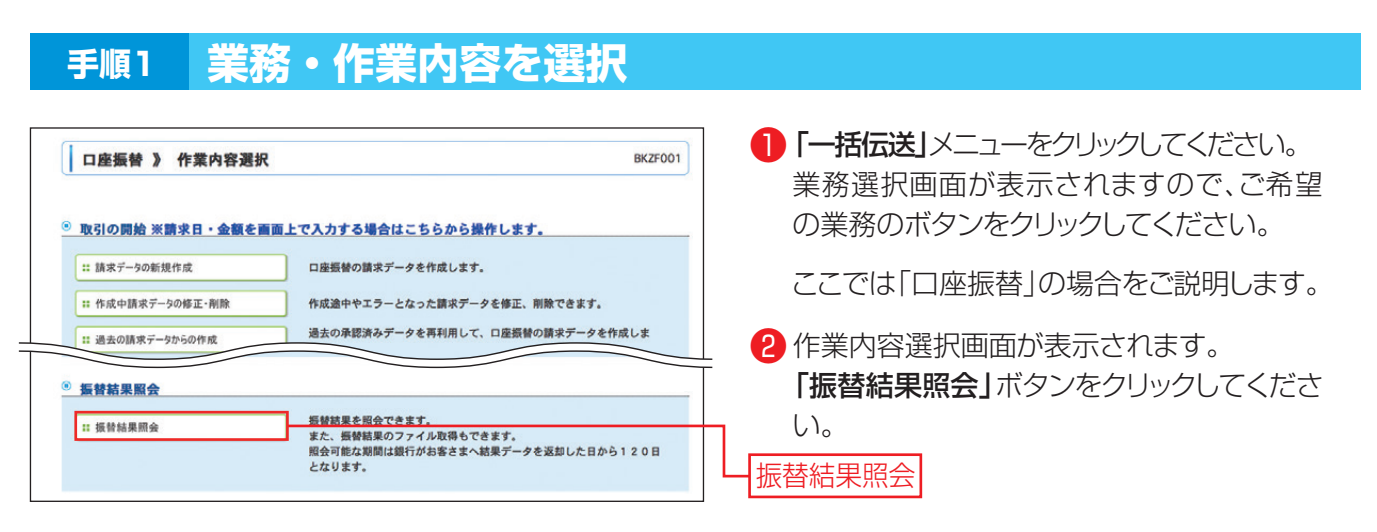

16

### 手順2 振替結果

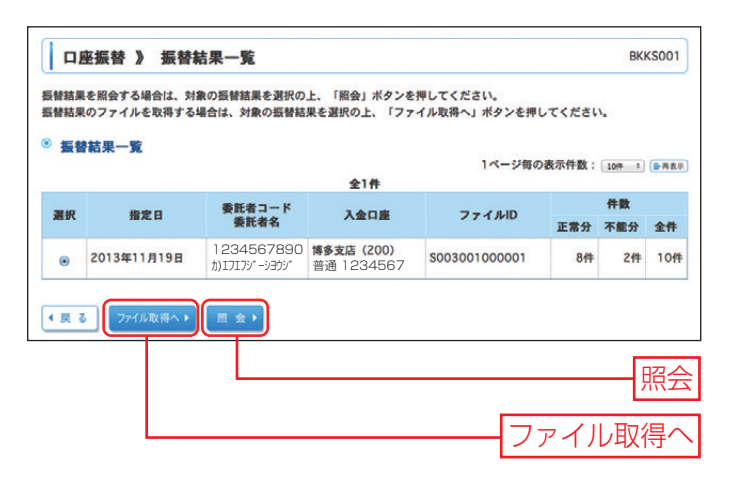

振替結果一覧画面が表示されます。 対象の振替結果を選択し、「**照会」**ボタンをクリックしてください。振替結果詳細画面が表示されますのでご確認ください。

 「ファイル取得へ」ボタンをクリックした場合は、 振替結果ファイル取得画面が表示されます。内容 を確認のうえ、取得明細、ファイル形式を選択し、
 「ファイル取得」ボタンをクリックすると、ファイル 保存ダイアログが表示され、指定したファイル名、 選択したファイル形式で保存することができます。
 ファイル取得後、ダイアログを閉じ、「振替結果一 覧へ」ボタンをクリックすると、振替結果一覧画 面へ戻ることができます。

### 承認待ちデータの引戻し

最終承認者の承認が完了するまでの間、承認待ち取引データの依頼者による引戻し(取り下げ)をすることができます。また一次承認者による引戻しも可能です。(自動的に依頼者へ差戻しされます。)

### 手順1 業務・作業内容を選択

| <b>総合振込 》 作業内容選択</b> BSGF001                                                                                                    | 1 「一括伝送」メニューをクリックしてください。<br>業務選択画面が表示されますので、ご希望 |
|----------------------------------------------------------------------------------------------------|-------------------------------------------------|
| 取引の開始 ※振込日・金額を面面上で入力する場合はこちらから操作します。                                                                                                    | の業務のボタンをクリックしてください。                             |
| : 振込デーシの新規作成         総合蜀込の取引を開始できます。           :: 振込デーシの新規作成         通去70日間に行った取引の状況開会ができます。                                                     | │<br>└───ここでは「総合振込」の場合をご説明します。<br>⊤             |
| <ul> <li>         ・ 振説データの引戻し・承認取消         ご自身(依頼者)が確定した。承認待ち取引の引戻しができます。         </li> </ul>                                                    | 2 作業内容選択画面が表示されますので、「承認待ちデータの引戻し」ボタンをクリックし      |
| ** 非総得ちデー9の実現し なお、引戻しを行った取引は、参正して再度承認を依頼できます。<br>ご自身が承認した取引の取り消しができます。<br>ご自身が承認した取引の取り消しができます。<br>なお、承認取消を行った取引は"差戻し"扱いとなり、修正して再度承認<br>を依頼できます。 | てください。<br>承認待ちデータの引戻し                           |

## 手順2 取引を選択

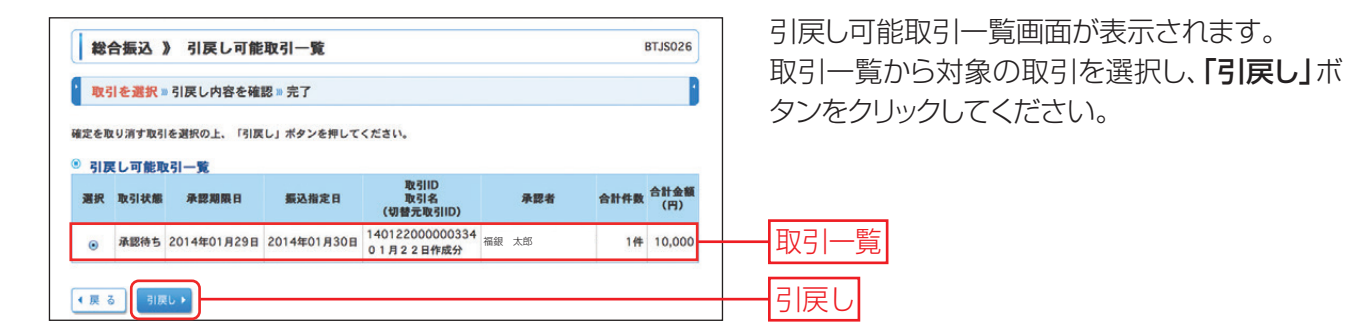

### 手順3 引戻し内容を確認

| 総合振込                                    | 》引戻                  | し内容確             | 認         |                 |                 |                    |             | BTJS027      |
|-----------------------------------------|----------------------|------------------|-----------|-----------------|-----------------|--------------------|-------------|--------------|
| 取引を選択                                   | » 引戻し内               | 容を確認             | ■ 完了      |                 |                 |                    |             |              |
| 以下の取引の確定<br>内容を確認の上、                    | を取り消しま<br>「実行」ボタ     | す。<br>ンを押して・     | ください。     |                 |                 |                    |             |              |
| 取引情報                                    |                      |                  |           |                 |                 |                    |             |              |
| 取引状態                                    |                      | 承認待ち             |           |                 |                 |                    |             |              |
| 操作日                                     |                      | 2014年01          | 月22日      |                 |                 |                    |             |              |
| DIIS                                    |                      | 1401220          | 000000004 |                 |                 |                    |             |              |
| 振込金額合計                                  | t                    |                  |           |                 |                 | 10,000円            |             |              |
| 振込手数料合                                  | 111                  |                  |           |                 |                 | 52円                |             |              |
|                                         |                      |                  |           | 全1件             | 1               | ページ毎の表示的           | 件數: 10件     | 1 西南表示       |
| 登録名<br>受取人名                             | 金融機関:<br>支店名         | 8 科目             | 口座番号      | EDI情報/顧客コー<br>ド | 支払金<br>額<br>(円) | 先方負担手數<br>料<br>(円) | 振込金額<br>(円) | 振込手数料<br>(円) |
| (株)FFG保<br>険<br>カ)エフエフジーホケン             | 補岡銀行(01<br>天神町支店(2)) | 77)<br>音<br>11 通 | 7654321   | 顧客1:-<br>顧客2:-  | 10,000          | c                  | 0 10,000    | 52           |
|                                         |                      |                  |           |                 |                 |                    |             |              |
| 承認者情報                                   | l                    | 10/98 + 40/      | 土る物)      |                 |                 |                    |             |              |
| - · · · · · · · · · · · · · · · · · · · |                      | 2014年01          | 8200      |                 |                 |                    |             |              |
| 承認者(状態)                                 |                      | 2014401          | HEJO      |                 |                 |                    |             |              |
| 永認者(状態)<br>永認期限日                        |                      |                  |           |                 |                 |                    |             |              |